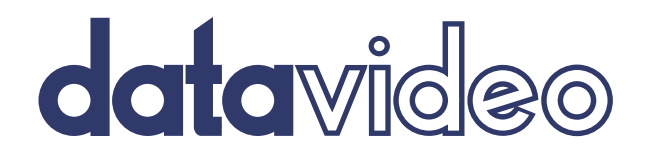

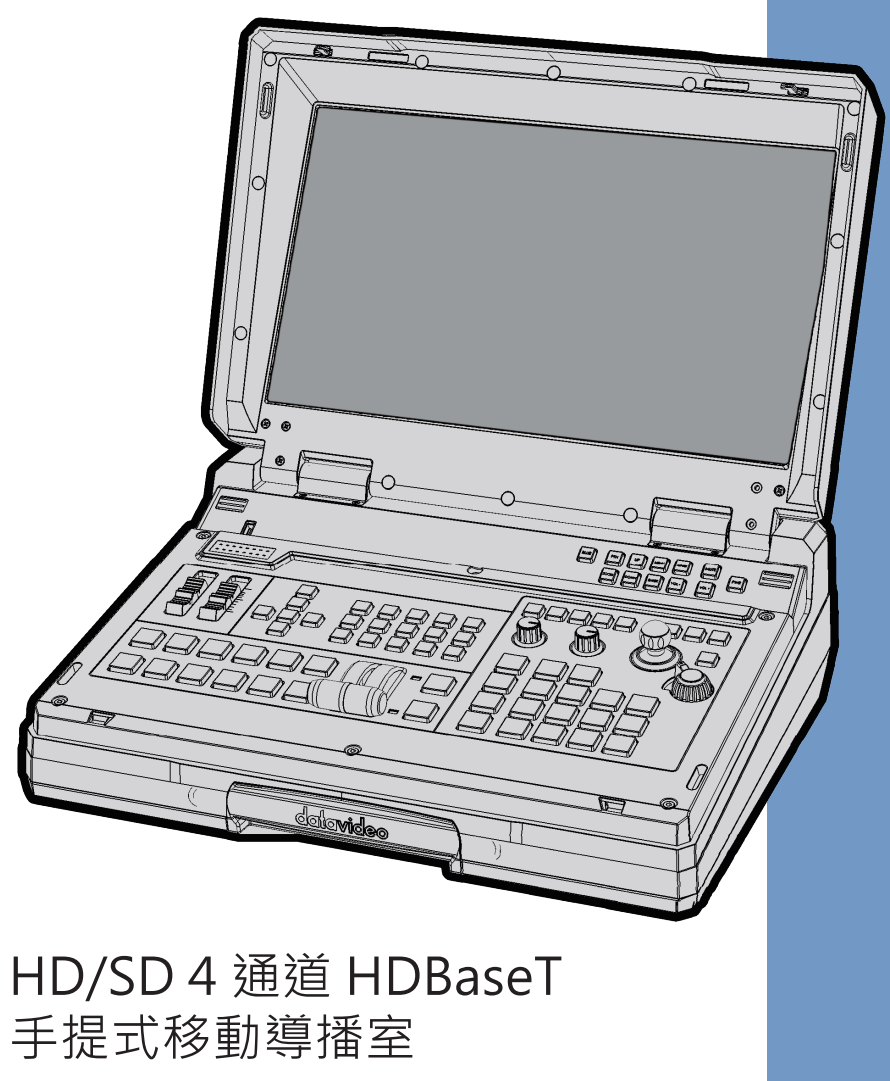

# HS-1500T

操作指南

www.datavideo.com

# 目錄

| FCC | 聲    | 月              | 5          |
|-----|------|----------------|------------|
| 安裝  | 注意   | 重事項            | 5          |
| 產品  | 保國   | 3              | 6          |
| 產   | 品伢   | 强固準則           | 6          |
| Ξ   | 年產   | 品保固            | 6          |
| 廢品  | 處理   | £              | 6          |
| 第一  | 章    | 產品介紹           | 7          |
| 1.1 | 1    | 產品特色           | 7          |
| 1.2 | 2    | 系統圖            |            |
| 第二  | 章    | 外部連接與操作        | 9          |
| 2.7 | 1    | 後面板            | 9          |
| 2.2 | 2    | 導播機鍵盤          |            |
| 2.3 | 3    | 螢幕控制面板         | 20         |
| 第三  | 章    | 導播機 OSD 選單     |            |
| 3.1 | 1    | 基本設定 (START)   |            |
|     | 3.1. | 1 轉場方式         |            |
|     | 3.1. | 2 轉場速度         |            |
|     | 3.1. | 3 擦拭特效         |            |
|     | 3.1. | 4 擦拭邊框大小       | ۲          |
|     | 3.1. | 5 擦拭邊框顏色       | 3          |
|     | 3.1. | 6 背景顏色         |            |
| 3.2 | 2    | 子母 (PIP) / 分割讀 | 畫面 (SPLIT) |
|     | 3.2. | 1 子畫面來源        |            |
|     | 3.2. | 2 子畫面大小(       | 子畫面視窗)     |
|     | 3.2. | 3 子畫面左右位       | <u> </u>   |
|     | 3.2. | 4 子畫面上下位       | <u> </u>   |

| 3.2 | 2.5 | 分割畫面源                  |
|-----|-----|------------------------|
| 3.2 | 2.6 | 邊框大小                   |
| 3.2 | 2.7 | 邊框顏色                   |
| 3.3 | 子畫  | 量面裁切 (PIP CROP)        |
| 3.4 | 亮度  | ē去背 (LUMAKEY)          |
| 3.4 | 1.1 | <i>亮度鍵訊號源</i>          |
| 3.4 | 4.2 | 模式                     |
| 3.4 | 1.3 | 清除度                    |
| 3.4 | 4.4 | 透明度                    |
| 3.5 | 聲音  | 音設定 (Audio)            |
| 3.5 | 5.1 | 靜音                     |
| 3.5 | 5.2 | HDMI 輸入源               |
| 3.5 | 5.3 | HDMI 群組聲道              |
| 3.5 | 5.4 | 聲音強度                   |
| 3.5 | 5.5 | 攝影燈號模式                 |
| 3.6 | 使月  | 月者記憶 (USER MEMS)       |
| 3.6 | 5.1 | 記憶讀取 (Load Memory)     |
| 3.6 | 5.2 | 記憶儲存 (Save Memory)     |
| 3.7 | 系統  | 充設定 (SETUP)            |
| 3.7 | 7.1 | 主畫面輸出                  |
| 3.7 | 7.2 | 多分割畫面輸出                |
| 3.7 | 7.3 | 儲存系統設定                 |
| 3.7 | 7.4 | 預設值                    |
| 3.7 | 7.5 | 語言                     |
| 3.7 | 7.6 | 主機板/控制台軟體版本            |
| 3.8 | 攝影  | 《機選單32                 |
| 3.8 | 3.1 | 攝影機通道設定                |
| 3.8 | 3.2 | PTC-150T-01/02/03 選單功能 |
| 招   | 聶影梯 | 幾資訊                    |
| 토示  | 影像  |                        |

| 抖   | 喿作…  |                                |
|-----|------|--------------------------------|
| 第四章 | 螢幕   | Į35                            |
| 4.1 | 選單   | 選項                             |
| 4.1 | 1.1  | 主要參數選項 (Main Adjust)           |
| 4.1 | 1.2  | 色彩 (Color)                     |
| 4.1 | 1.3  | 訊息 (Information)               |
| 4.1 | 1.4  | 特殊功能 (Special Function)        |
| 4.1 | 1.5  | 恢復工廠預設值 (Factory Reset)        |
| 4.2 | 韌體   | 寶新                             |
| 第五章 | 導播   | 播機應用                           |
| 5.1 | 使用   | ]亮度去背功能將 LOGO 層疊加到影像層          |
| 5.2 | 連接   | EPTC-150T 攝影機                  |
| 第六章 | 附錡   | ŧ41                            |
| 附錄- | — T4 | ALLY 端子說明41                    |
| 附錄  | 二 韌  | ]體更新42                         |
| 附錄: | 三 常  | 的目間題集                          |
| 附錄  | 四 H  | DBASET 設備連接之網路線材架構環境及線材選擇之注意要項 |
| 附錄  | 五產   | 品尺寸47                          |
| 附錄  | 六 產  | 品規格48                          |
| 全球服 | 務與了  | 友援49                           |

#### 產品和服務免責聲明

本使用說明書中提供的資訊僅作為指南。一直以來, Datavideo 努力提供正確、完整和適當的 資訊。但 Datavideo 無法排除本手冊中的一些資訊可能不正確或不完整,本手冊可能包含打字 錯誤、資訊遺漏或不正確資訊。Datavideo 建議您重複確認此文件資訊的準確性。Datavideo 不負任何遺漏或錯誤的責任,或任何之後本手冊內所提供的資訊造成的損失或損害。本手冊內 容或產品相關更進一步的資訊可聯絡您當地的 Datavideo 辦公室或經銷商取得。

### FCC 聲明

這個設備遵照 FCC 規則第 15 節,操作程序受限於以下二個條件:

- (1) 這個設備不能導致有害的干擾。
- (2) 這個設備必須可接受任一種干擾,包括可能導致非預期操作的干擾。

### 安裝注意事項

- 1. 使用前, 請先仔細閱讀本說明書, 並請妥善保存本說明書。
- 2. 請確實遵守產品上所標示的警告標誌及說明指示。
- 3. 清潔本機器前, 請先拔掉電源插頭。勿用液態或腐蝕性清潔劑, 使用一般濕布清潔擦拭即可。
- 4. 請勿在靠近水的地方使用本產品。
- 5. 請勿將產品置放在不平穩的地方,像是手推車、立架等,以免掉落造成產品嚴重損害。
- 6. 本產品外殼、背部及底部的開孔是為了散熱用的,請勿覆蓋或塞住這些開孔,以免造成機器 過熱。避免將本產品置放在床、沙發、毯子...等表面類似的物品上,才不會塞住開孔。請勿 將本產品置放在靠近火源、暖氣爐或熱氣口的地方。除非確定有適當的通風口,否則請勿將 本產品置放在一個密閉式的空間裏。
- 7. 本產品所使用之電源, 請依照電源轉換器上的標示。
- 8. 避免讓任何東西壓到本產品的電源線,也避免將本產品壓在別的電源線上。
- 使用延長線時,請確認所使用的總電量 / 總安培數,不得超過延長線所負荷的總安培數。而 插入牆壁插座中所使用的總電量則不得超過15安培的限度。
- 10.請勿在機體開孔塞入任何東西,以免觸電或引起短路走火;請勿在本產品上潑濺任何液體。
- 11.請勿擅自進行拆解維修。如擅自打開或移動標示有"請勿移動"的蓋殼,將會使你暴露在電 壓或其他的危險下。請向服務人員洽詢所有的服務事項。
- 12.如有下列情形發生,請將本產品的插頭拔掉,並向合格的經銷商或服務人員洽詢:
  - a. 電源線或插頭有損害或散開剝落的情形。
  - b. 有液體滲進本產品中。
  - c. 如果本產品曾淋到雨或被潑到水。
  - d. 如已依照本使用說明書之操作規則,仍無法正常使用時。只可調整本使用說明書中所提 到可以調整的地方,因為其他地方的調整如果不恰當,有可能會導致本產品受損害,而 且會讓合格的技術人員花更長的時間維修,才能恢復到原來的狀態。
  - e. 如果本產品曾掉落或機體曾受損害。
  - f. 如果本產品的性能有異常的改變, 請洽詢經銷商。

5

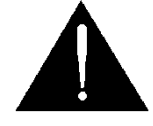

## 產品保固

### 產品保固準則

- 產品自購買日起皆有一年生產瑕疵保固。
- 保固期内任何維修需提供原始購買發票或其它相關文件證明。
- 產品保固期限自購買日期起算;購買證明遺失或購買日期未填寫者,以產品出廠日期加 30 天為保固起始日。
- 所有非 Datavideo 製造的產品(沒有 Datavideo logo 的產品)從購買日起保有一年的 保固期。
- 因意外(天災、地變、雷擊等意外事故)、不當使用(如液晶破裂、液體、沙粒、塵土滲入、 受潮等)、未經 Datavideo 授權之人員所進行之維修或修改,皆不在保固範圍內。
- 因電腦系統病毒和惡意軟體造成的損壞不在保固範圍內。
- 未經授權自行安裝電腦的第三方軟體所造成的損壞不在保固範圍內。
- 所有文件或運送費用包含保險皆由購買方所負擔。
- 任何其它性質的索賠皆不在保固範圍內。
- 包括耳機,線材和電池在内的所有配件均不在保固範圍内。
- 保固僅在產品購買的國家或地區有效。
- 本產品保固準則不影響您的法定權利。

### 三年產品保固

自 2017 年 7 月 1 日起凡購買 Datavideo 產品, 30 天内至官方網站
 登錄註冊或向當地 Datavideo 分公司或其授權經銷商提出申請,即可
 免費從一年升級為三年保固。

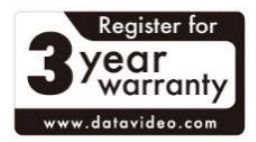

• 消耗性產品如 LCD 面板、DVD Drives、硬碟、固態硬碟、SD 卡、USB 隨身碟、燈光、 攝影機模組、PCIe 板卡僅維持一年保固。

### 廢品處理

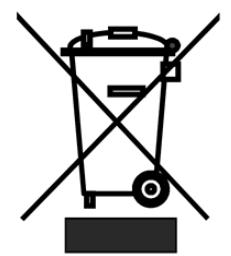

本產品符合歐盟 WEEE 廢電子電機設備指令

為了應付日漸增加的廢電子電機廢棄物,減輕掩埋場及焚化爐的負擔,防止廢 電子電機廢棄物中所含之有害物質進入環境,歐盟於 2003 年 1 月 27 日通過 「廢電子電機設備指令」 (Directive on the Waste Electronics and Electrical Equipment WEEE),要求製造商必須負起收集、回收並妥善處

置廢電子電機產品。您購買本公司產品將不會成為廢棄物,它會有效的回收並加以處理。

### 第一章 產品介紹

洋銘科技的 HS-1500T 手提式移動導播室為一項先進科技產品,支援 Full HD 1080P,且適用 於播放實況活動和電視節目並用於切換各種不同的影音來源。HS-1500T 在**宗教、教育**和影音 市場上是一台具有極高價值的設備。

其內建的 HDBaseT 技術使 HS-1500T 可透過三條獨立的 CAT-6 連接線連接三台 PTC-150T HDBaseT PTZ 攝影機,影像格式可高達 Full HD 1080p。每條連接線可長達 100 公尺。現場 拍攝時, PoE 功能可用於提供三台 PTC-150T 的電源。PoE 功能也可用於長距離傳輸。

HS-1500T 具有一台**混音器**,提供平衡式 XLR 和非平衡式 RCA 聲音輸入。其它功能還包括**子** 母畫面、擦拭特效產生器和 Tally 燈。

HS-1500T 所具備的搖桿可讓您**左右**和上下移動 PTC-150T 攝影機鏡頭和放大與縮小。除此之外, HS-1500T 也可調整 PTC-150T 攝影機的變焦、光圈和其它設定。

#### 1.1 產品特色

- 支援高達 Full HD 1080p 影像格式解析度
- 内建的 HDBaseT 技術使 HS-1500T 可透過三條獨立的 CAT-6 連接線連接三台 PTC-150T HDBaseT PTZ 攝影機;每條連接線可長達 100 公尺
- PoE 技術提供多台 PTC-150T 電源
- PTZ 搖桿控制搭配速度選項
- 光圈、變焦和增益控制以及其它 PTC-150T 攝影機功能
- 4 組影像訊號輸入 (RJ-45 x 3 + HDMI x 3)
- 3 組影像訊號輸出 (HDMI x 3)
- 聲音輸入: 2 組 XLR 類比輸入 + 2 組 RCA 類比輸入 (左右聲道)
- 多種切換特效:子母畫面、擦拭和淡出淡入
- Tally 輸出
- 一台解析度為 1920x1080 的 17.3 吋螢幕

1.2 系統圖

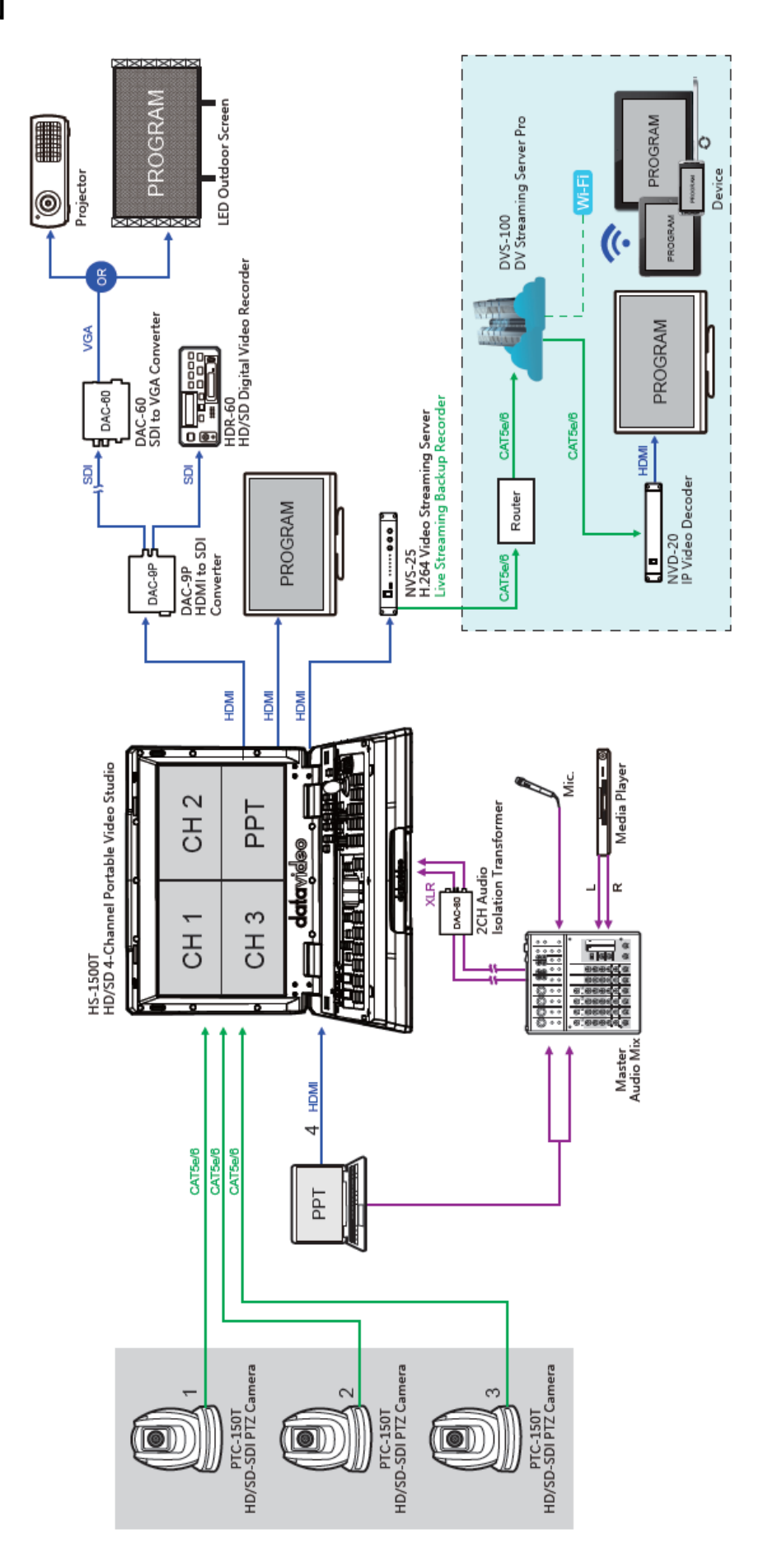

## 第二章 外部連接與操作

### 2.1 後面板

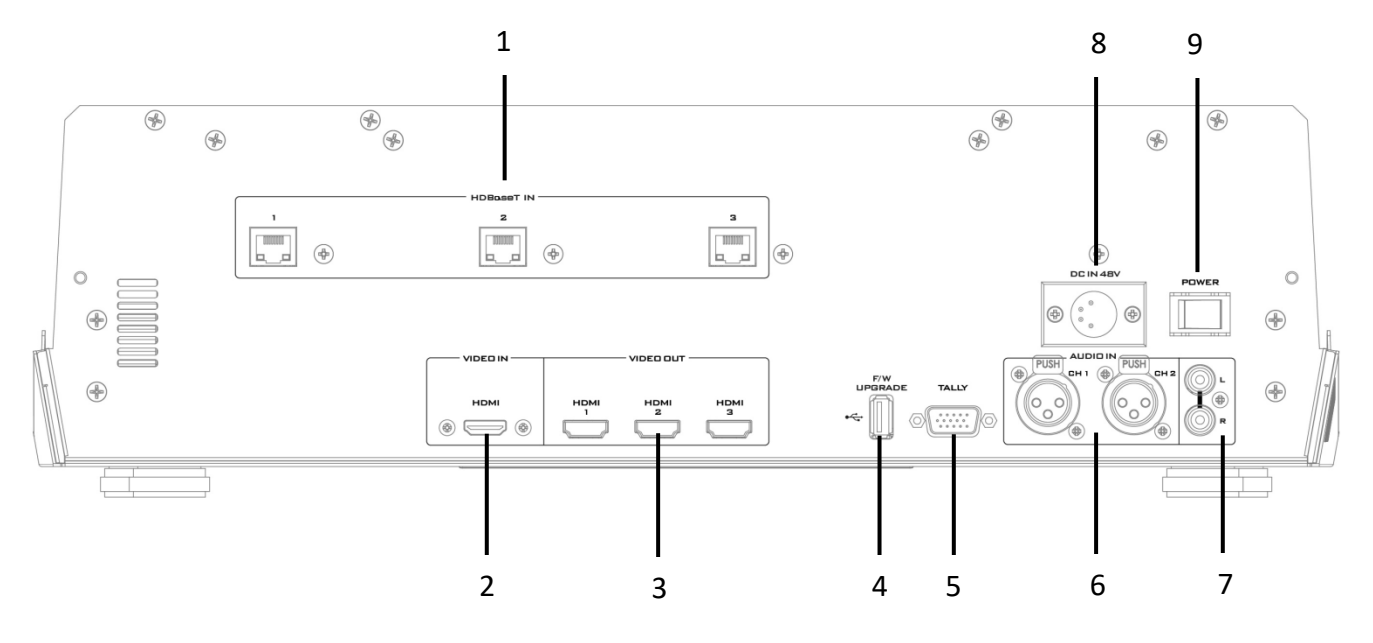

- 1 HDBaseT 連接埠 x 3
- 2 HDMI 影像輸入
- 3 HDMI 影像輸出 x 3
- 4 USB 韌體更新埠
- 5 TALLY 訊號輸出埠

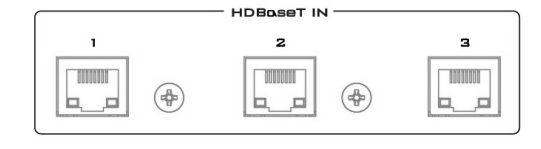

## номі 🛞 🥽 🋞

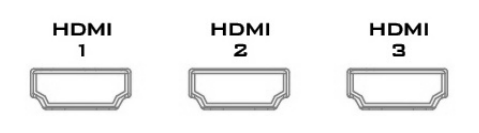

- 6 麥克風輸入 CH1/CH2
- 7 聲音輸入 立體聲 RCA (左/右)
- 8 DC 電源連接埠
- 9 電源開關

#### 1. HDBaseT 連接埠

可透過三條 CAT-6 乙太網路連接線個別連接三台 HDBaseT 攝影機到 HDBaseT 連接埠。攝影機的影像 會顯示在其多分割畫面的分割視窗内。

#### 2. HDMI 影像輸入

可連接額外的影像來源裝置到 HDMI 影像輸入連接 埠,並將其影像顯示在第四個分割視窗内。

#### 3. HDMI 影像輸出 1 – 3

可連接到螢幕顯示主輸出畫面或連接其它 HDMI 顯示 裝置。

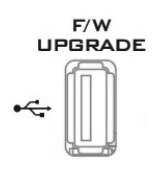

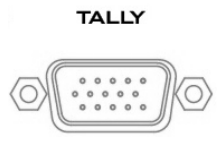

#### 4. USB 韌體更新埠

USB 韌體更新連接埠可連接 USB 儲存裝置執行韌體更新,更新步驟請參考<u>韌體更新</u>章節。

#### 5. TALLY 訊號輸出埠

傳送紅色和綠色 Tally 訊號到每個通道。

紅色代表正在播放的影像,綠色則代表下個要播放的攝 影機影像。Tally 訊號輸出埠可連接 Datavideo 周邊系 統產品,如 ITC-100、ITC-200、AM-100 或各機型螢 幕,讓周邊產品與 HS-1500T 能夠連動或提供 TALLY 燈號在螢幕上顯示。

6. 聲音輸入-XLR 平衡式類比聲音來源 (CH1/CH2) 兩通道 XLR 平衡式類比聲音輸入埠。

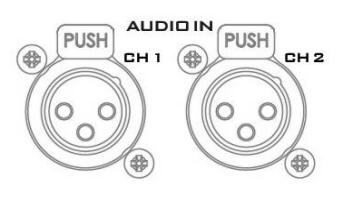

L R

#### 7. 聲音輸入 - RCA 立體聲 (左聲道/右聲道)

可連接非平衡式類比聲音來源(立體聲)。

| 左聲道     | 右聲道     | 狀態敘述                                |
|---------|---------|-------------------------------------|
| (CH1-L) | (CH2-R) |                                     |
| MIC1    | MIC2    | MIC1(L)和 MIC2(R)分別連接到左右聲道。          |
| MIC1    | 未連接     | MIC1 連接到左聲道, MIC2 並未連接到右聲道時, 但右聲道   |
|         |         | 開關會使右聲道為 MIC1 訊號,因此左右聲道皆為 MIC1。     |
| 未連接     | MIC2    | 左聲道未連接任何 MIC,只有右聲道連接 MIC2 時, MIC2 訊 |
|         |         | 號並不會複製到左聲道,因此左聲道會呈現接地的狀態。           |
| 未連接     | 未連接     | 當左右聲道都未連接任何 MIC 時,左聲道開關會使左聲道呈       |
|         |         | 現接地的狀態,此為避免噪音的產生。                   |

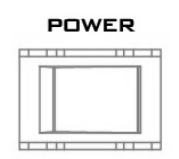

8. **電源開關** 開啟 / 關閉電源

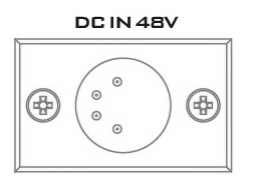

#### 9. DC 電源連接埠

將所提供的 48V/190W 電源線連接至 DC 電源連接 埠。可利用外圈鎖附機制將直流電源變壓器的電源線鎖 附在連接埠上。

### 2.2 導播機鍵盤

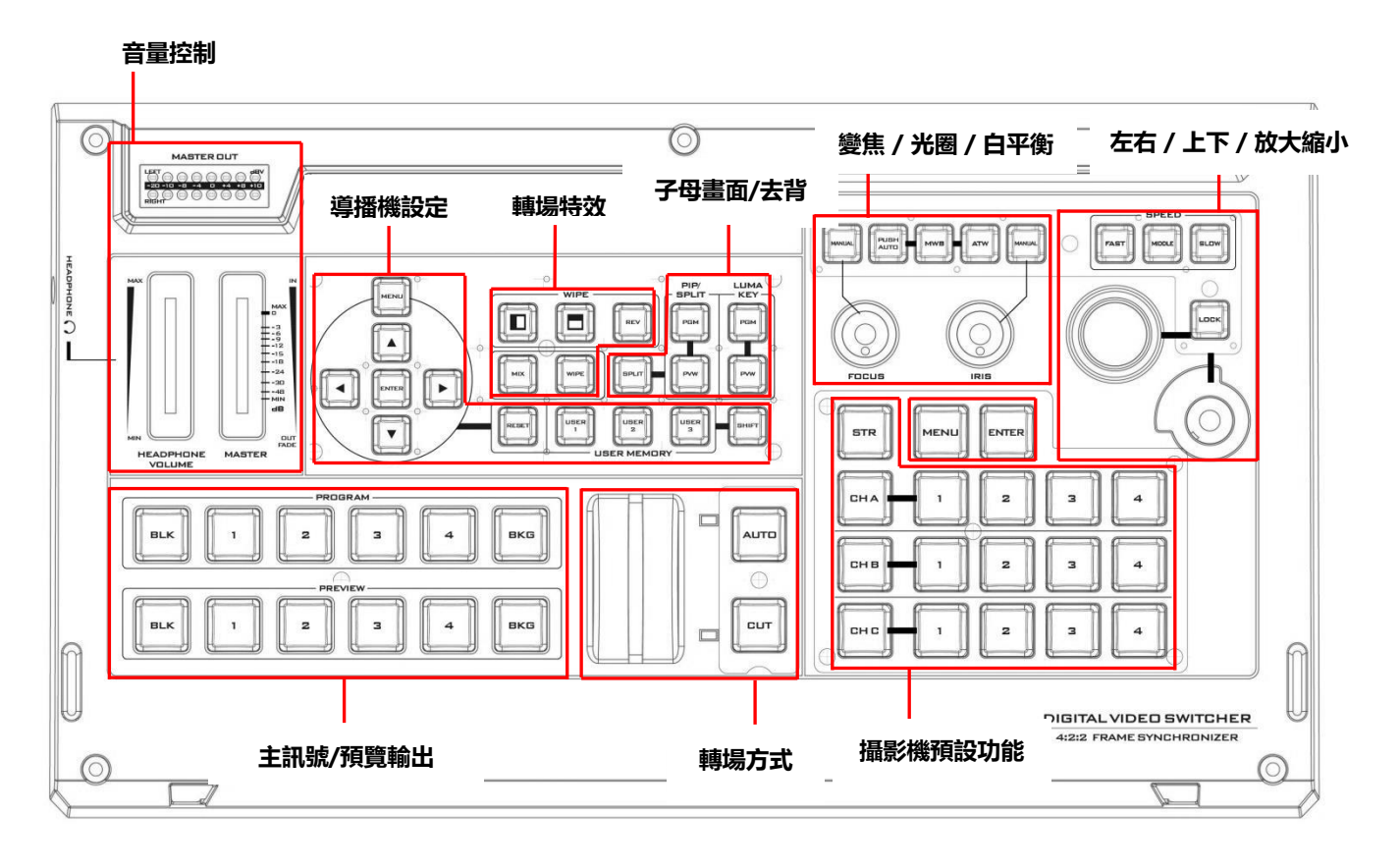

| 導播機設定                    | 音量控制     |  |  |  |  |  |
|--------------------------|----------|--|--|--|--|--|
| 選單瀏覽鍵 (MENU/ENTER/上下左右)  | 音量調節滑桿   |  |  |  |  |  |
| 設定重置鍵 (RESET 鍵)          | 耳機孔      |  |  |  |  |  |
| 使用者設定記憶鍵 (USER 1/2/3)    | 音量計      |  |  |  |  |  |
| 使用者設定記憶切換鍵 (Shift)       | 耳機音量控制旋鈕 |  |  |  |  |  |
| 轉場特效                     | 攝影機預設功能  |  |  |  |  |  |
| WIPE 轉場特效選擇鍵 (左右/上下/REV) | 攝影機通道選擇鍵 |  |  |  |  |  |

| 淡出淡入轉場特效啟動鍵 (MIX)     | 攝影機通道記憶鍵                                                                                                    |  |  |  |  |  |
|-----------------------|----------------------------------------------------------------------------------------------------|--|--|--|--|--|
| WIPE 轉場特效啟動鍵 (WIPE)   | STORE (記憶) 鍵                                                                                                    |  |  |  |  |  |
| 子母畫面/去背               | 變焦 / 光圈 / 白平衡                                                                                                    |  |  |  |  |  |
| 子母畫面啟動/關閉鍵 (PIP)      | 變焦調整                                                                                                    |  |  |  |  |  |
| 亮度去背啟動/關閉鍵 (Luma Key) | 光圈調整                                                                                                    |  |  |  |  |  |
| 分割畫面啟動/關閉鍵 (Split)    | 白平衡調整                                                                                                    |  |  |  |  |  |
| 轉場方式                  | 左右 / 上下 / 放大縮小                                                                                                    |  |  |  |  |  |
| T桿 (手動轉場)             | 移動速度選擇鍵                                                                                                    |  |  |  |  |  |
| 快速轉場鍵 (CUT)           | 搖桿 – 左右/上下                                                                                                    |  |  |  |  |  |
| 自動轉場鍵 (AUTO)          | VR 旋鈕 – 放大縮小                                                                                                    |  |  |  |  |  |
| 主訊號/預覽輸出              | LOCK 鍵                                                                                                    |  |  |  |  |  |
| 主訊號輸出選擇鍵 (Program)    | 攝影機選單選設                                                                                                    |  |  |  |  |  |
| 預覽輸出選擇鍵 (Preview)     | MENU 鍵                                                                                                    |  |  |  |  |  |
|                       | ENTER 鍵                                                                                                    |  |  |  |  |  |
| Į.                    | 尊播機設定                                                                                                    |  |  |  |  |  |
|                       | 選單瀏覽鍵<br>按 MENU 鍵可在多分割畫面螢幕上開啟選單。使<br>用上/下/左/右箭頭鍵瀏覽選單選項,可按 ENTER<br>鍵進入選單選項,或再按一次 MENU 鍵關閉選<br>單。                                              |  |  |  |  |  |
| RESET                 | 設定重置鍵<br>模式1-當您在選單第一層選項時,按下RESET鍵<br>會將您所選擇選項(OSD選單最左方的垂直欄位)内<br>的所有設定項目恢復到原廠設定值。<br>模式2-當您進入選單選項,也就是子選單,按下<br>RESET 鍵會將所選擇的設定項目恢復到原廠設定<br>值。 |  |  |  |  |  |

| 使用者設定記憶鍵<br>HS-1500T 可讓您預存 3 組設定參數,提供不同場<br>合或節目內容使用。只要按下使用者設定記憶鍵即<br>可快速將 HS-1500T 整體參數由記憶體內的參數全<br>數載入替代。這些設定包含子母畫面和去背設定。<br>如何設定記憶鍵請參考使用者記憶章節。<br>使用者設定記憶切換鍵                                                   |
|----------------------------------------------------------------------------------------------------|
| 按下 Shift 鍵可將 USER 1-3 切換成 USER 4-6。                                                                                                    |
| 轉場特效                                                                                                    |
| WIPE 轉場特效原理是以替代影像推擠前影像的方式,將影像切換。如左邊圖示,HS-1500T 具備由<br>右到左和由下到上的兩種 WIPE 轉場模式。白色代<br>表目前正在播出的影像畫面,黑色為所要切換的預<br>覽影像畫面。WIPE 按鍵可讓您直接在導播機面板<br>上選擇 WIPE 轉場模式。<br>除了實體鍵盤上的兩個轉場特效選擇鍵以外,您也<br>可以在 OSD 選單內的基本設定(Start)選擇中心擦 |
| 式特效(Center WIPE)。HS-1500T 具有 3 種不同<br>擦拭轉場特效。<br>按 <b>REV 鍵</b> 可使您 WIPE 轉場特效的方向相反,例<br>如,由右到左的 WIPE 模式會在您按下 <b>REV</b> 鍵之後<br>轉換為由左到右的 WIPE 模式。                                                                  |

| F                    | 淡出淡入轉場特效啟動鍵                                                                                                    |
|----------------------|----------------------------------------------------------------------------------------------------|
| MIX                  | <b>MIX 轉場特效</b> 就是影像淡出淡入的效果,讓主輸出                                                                                                    |
|                      | 畫面影像漸漸模糊而消失, 取而代之的是預覽畫面                                                                                                    |
|                      | 影像。按下 MIX 鍵後可開啟 <b>MIX 轉場特效</b> ,並使                                                                                                    |
|                      | WIPE 鍵自動停用並無法執行。使用「AUTO」鍵                                                                                                    |
|                      | 或「T 桿」將影像搭配淡出淡入特效切換。                                                                                                    |
|                      |                                                                                                    |
|                      | MIX 轉場特效的轉場時間可在 OSD 選單内的基本                                                                                                    |
|                      | <u>設定</u> → <u>轉場方式</u> 選設。                                                                                                    |
|                      |                                                                                                    |
| F                    | WIPE 轉場特效啟動鍵                                                                                                    |
| WIPE                 | WIPE 轉場特效啟動鍵可開啟 <b>WIPE 轉場特效</b> ,之                                                                                                    |
|                      | 後選擇 WIPE 轉場模式,並使用「AUTO」鍵或「T                                                                                                    |
|                      | 桿」將影像搭配 WIPE 轉場特效切換。                                                                                                    |
|                      |                                                                                                    |
|                      | 擦拭特效(WIPE)選擇,邊框及位置設定可在 OSD                                                                                                    |
|                      |                                                                                                    |
|                      | 選單内的基本設定(Start)設置。                                                                                                    |
|                      | 選單內的基本設定(Start)設置。                                                                                                    |
| 子                    | 選單內的 <u>基本設定(Start)</u> 設置。<br>母畫面/去背                                                                                                    |
|                      | 選單內的 <u>基本設定(Start)</u> 設置。<br>母畫面/去背<br>主輸出(PGM)和預覽輸出(PVW)子畫面啟動鍵                                                                                                    |
|                      | 選單內的基本設定(Start)設置。<br>母畫面/去背<br>主輸出(PGM)和預覽輸出(PVW)子畫面啟動鍵<br>子母畫面:置放副影像畫面在子畫面視窗,並可調<br>數視察去也和位置                                                                                                    |
| PIP/<br>SPLIT        | 選單內的基本設定(Start)設置。<br><b>母畫面/去背</b><br>主輸出(PGM)和預覽輸出(PVW)子畫面啟動鍵<br>子母畫面:置放副影像畫面在子畫面視窗,並可調<br>整視窗大小和位置。                                                                                                    |
| PIP/<br>SPLIT        | 選單內的基本設定(Start)設置。<br><b>母畫面/去背</b><br>主輸出(PGM)和預覽輸出(PVW)子畫面啟動鍵<br>子母畫面:置放副影像畫面在子畫面視窗,並可調<br>整視窗大小和位置。<br>子母書面設置請參考子母書面(PIP)音節                                                                                                    |
| PIP/<br>SPLIT<br>FGM | 選單內的基本設定(Start)設置。<br><b>母畫面/去背</b><br>主輸出(PGM)和預覽輸出(PVW)子畫面啟動鍵<br>子母畫面:置放副影像畫面在子畫面視窗,並可調<br>整視窗大小和位置。<br>子母畫面設置請參考 <u>子母畫面(PIP)</u> 章節。                                                                                                    |
| FIP/<br>SPLIT<br>FGM | 選單內的基本設定(Start)設置。<br>母畫面/去背<br>主輸出(PGM)和預覽輸出(PVW)子畫面啟動鍵<br>子母畫面:置放副影像畫面在子畫面視窗,並可調<br>整視窗大小和位置。<br>子母畫面設置請參考 <u>子母畫面(PIP)</u> 章節。<br>PGM 鍵:按下可在 PGM 輸出畫面上開啟子畫面,                                                                                                    |
| FIP/<br>SPLIT<br>FGM | 選單內的基本設定(Start)設置。<br><b>母畫面/去背</b><br>主輸出(PGM)和預覽輸出(PVW)子畫面啟動鍵<br>子母畫面:置放副影像畫面在子畫面視窗,並可調<br>整視窗大小和位置。<br>子母畫面設置請參考 <u>子母畫面(PIP)</u> 章節。<br>PGM 鍵:按下可在 PGM 輸出畫面上開啟子畫面,<br>但無法在四分割畫面預覽子畫面效果。                                                                                                    |
| FIP/<br>SPLIT<br>FGM | 選單內的基本設定(Start)設置。<br><b>母畫面/去背</b><br>主輸出(PGM)和預覽輸出(PVW)子畫面啟動鍵<br>子母畫面:置放副影像畫面在子畫面視窗,並可調<br>整視窗大小和位置。<br>子母畫面設置請參考 <u>子母畫面(PIP)</u> 章節。<br>PGM 鍵:按下可在 PGM 輸出畫面上開啟子畫面,<br>但無法在四分割畫面預覽子畫面效果。                                                                                                    |
| FIP/<br>SPLIT<br>FGM | 選單內的基本設定(Start)設置。<br><b>母畫面/去背</b><br>主輸出(PGM)和預覽輸出(PVW)子畫面啟動鍵<br>子母畫面: 置放副影像畫面在子畫面視窗, 並可調<br>整視窗大小和位置。<br>子母畫面設置請參考 <u>子母畫面(PIP)</u> 章節。<br>PGM 鍵: 按下可在 PGM 輸出畫面上開啟子畫面,<br>但無法在四分割畫面預覽子畫面效果。<br>PVW 鍵: 按下 PVW 鍵僅設定轉場後 PGM 所輸出                                                                                                    |
| FIP/<br>SPLIT<br>FGM | 選單內的基本設定(Start)設置。<br><b>母畫面/去背</b><br>主輸出(PGM)和預覽輸出(PVW)子畫面啟動鍵<br>子母畫面:置放副影像畫面在子畫面視窗,並可調<br>整視窗大小和位置。<br>子母畫面設置請參考 <u>子母畫面(PIP)</u> 章節。<br>PGM 鍵:按下可在 PGM 輸出畫面上開啟子畫面,<br>但無法在四分割畫面預覽子畫面效果。<br>PVW 鍵:按下 PVW 鍵僅設定轉場後 PGM 所輸出<br>的子畫面來源。若要更改子畫面影像來源,請長按                                                                                              |
| FIP/<br>SPLIT<br>FGM | 選單內的基本設定(Start)設置。 母畫面/去背 主輸出(PGM)和預覽輸出(PVW)子畫面啟動鍵 子母畫面:置放副影像畫面在子畫面視窗,並可調整視窗大小和位置。 子母畫面設置請參考 <u>子母畫面(PIP)</u> 章節。 子母畫面設置請參考 <u>子母畫面(PIP)</u> 章節。 PGM 鍵:按下可在PGM 輸出畫面上開啟子畫面,<br>但無法在四分割畫面預覽子畫面效果。 PVW 鍵:按下 PVW 鍵僅設定轉場後 PGM 所輸出的子畫面來源。若要更改子畫面影像來源,請長按<br>PVW 鍵直到 PREVIEW 按鍵列開始閃爍,之後從                                                                  |
| FIP/<br>SPLIT<br>FGM | 選單內的基本設定(Start)設置。<br><b>母畫面/去背</b><br>主輸出(PGM)和預覽輸出(PVW)子畫面啟動鍵<br>子母畫面: 置放副影像畫面在子畫面視窗, 並可調<br>整視窗大小和位置。<br>子母畫面設置請參考 <u>子母畫面(PIP)</u> 章節。<br>子母畫面設置請參考 <u>子母畫面(PIP)</u> 章節。<br>PGM 鍵: 按下可在 PGM 輸出畫面上開啟子畫面,<br>但無法在四分割畫面預覽子畫面效果。<br>PVW 鍵: 按下 PVW 鍵僅設定轉場後 PGM 所輸出<br>的子畫面來源。若要更改子畫面影像來源, 請長按<br>PVW 鍵直到 PREVIEW 按鍵列開始閃爍, 之後從<br>PREVIEW 按鍵列選擇影像來源。 |

| LUMA<br>KEY | 主輸出(PGM)和預覽輸出(PVW)亮度去背啟動鍵                                                                                                    |
|-------------|----------------------------------------------------------------------------------------------------|
|             | <b>PGM 鍵</b> :按下 PGM 鍵可在主輸出影像畫面上輸                                                                                                    |
| PGM         | 出亮度鍵來源並套用亮度去背效果,但無法在四分割書面預覽主悲效用                                                                                                    |
|             |                                                                                                    |
| PVW         | PVW鍵:按下PVW鍵僅設定轉場後PGM所輸出的高度鏈本源。這戶均DVW鏈值的目的。                                                                                                    |
|             | 列完度與來源, 開安投 PVVV 與自到 PREVIEW 按鍵<br>列開始閃爍, 之後從 PREVIEW 按鍵列選擇影像來                                                                                                    |
|             | 源。                                                                                                    |
|             | 亮度去背設定請參考亮度去背章節。                                                                                                    |
|             | 畫面分割(Split)啟動鍵                                                                                                    |
| SPLIT       | 開啟子母畫面功能之後,按下 Split 鍵會將主輸出                                                                                                    |
|             | 顯示畫山分割為一, 左遼為土輸出畫山, 石遼為于<br> <br>  書面顯示。                                                                                                    |
|             |                                                                                                    |
|             | 石安選择分割%源(土制工畫面),請麥考 <u>早即</u><br>3.2.5。                                                                                                    |
|             |                                                                                                    |
|             | T桿(手動轉場)                                                                                                    |
| HI II IH    |                                                                                                    |
|             | T 桿是一種手動轉場的方式,您可以將 T 桿往上或                                                                                                    |
|             | <b>T 桿</b> 是一種手動轉場的方式,您可以將 <b>T 桿</b> 往上或<br>往下推到底,也可以在上下兩端之間停留。若 T 桿                                                                                                    |
|             | <b>T 桿</b> 是一種手動轉場的方式,您可以將 <b>T 桿</b> 往上或<br>往下推到底,也可以在上下兩端之間停留。若 T 桿<br>位於上下兩端之間,控制面板按鍵則無作用。                                                                                                    |
|             | <b>T 桿</b> 是一種手動轉場的方式,您可以將 <b>T 桿</b> 往上或<br>往下推到底,也可以在上下兩端之間停留。若 T 桿<br>位於上下兩端之間,控制面板按鍵則無作用。<br>可依照您喜歡的速度切換 <b>預覽</b> 和 <b>主輸出書面</b> 影像。                                                                                                    |
|             | <b>T 桿</b> 是一種手動轉場的方式,您可以將 <b>T 桿</b> 往上或<br>往下推到底,也可以在上下兩端之間停留。若 T 桿<br>位於上下兩端之間,控制面板按鍵則無作用。<br>可依照您喜歡的速度切換 <b>預覽</b> 和 <b>主輸出畫面</b> 影像。<br>若要加入轉場特效,可按下 WIPE 或 MIX 鍵,之後                                                                                                    |
|             | <b>T 桿</b> 是一種手動轉場的方式,您可以將 <b>T 桿</b> 往上或<br>往下推到底,也可以在上下兩端之間停留。若 T 桿<br>位於上下兩端之間,控制面板按鍵則無作用。<br>可依照您喜歡的速度切換 <b>預覽</b> 和 <b>主輸出畫面</b> 影像。<br>若要加入轉場特效,可按下 WIPE 或 MIX 鍵,之後<br>推動 <b>T 桿</b> 就可在影像切換時產生轉場特效。                                                                                                    |
|             | T 桿是一種手動轉場的方式,您可以將 T 桿往上或<br>往下推到底,也可以在上下兩端之間停留。若 T 桿<br>位於上下兩端之間,控制面板按鍵則無作用。<br>可依照您喜歡的速度切換 <b>預覽</b> 和 <b>主輸出畫面</b> 影像。<br>若要加入轉場特效,可按下 WIPE 或 MIX 鍵,之後<br>推動 T 桿就可在影像切換時產生轉場特效。<br>快速(CUT)轉場鍵                                                                                                    |
|             | <ul> <li>T桿是一種手動轉場的方式,您可以將T桿往上或<br/>往下推到底,也可以在上下兩端之間停留。若T桿<br/>位於上下兩端之間,控制面板按鍵則無作用。</li> <li>可依照您喜歡的速度切換預覽和主輸出畫面影像。</li> <li>若要加入轉場特效,可按下 WIPE 或 MIX 鍵,之後<br/>推動T桿就可在影像切換時產生轉場特效。</li> <li>快速(CUT)轉場鍵<br/>按下 CUT 鍵可直接切換預覽和主輸出畫面之間的</li> </ul>                                                                                                    |
|             | <ul> <li>T桿是一種手動轉場的方式,您可以將T桿往上或<br/>往下推到底,也可以在上下兩端之間停留。若T桿<br/>位於上下兩端之間,控制面板按鍵則無作用。</li> <li>可依照您喜歡的速度切換預覽和主輸出畫面影像。</li> <li>若要加入轉場特效,可按下 WIPE 或 MIX 鍵,之後<br/>推動T桿就可在影像切換時產生轉場特效。</li> <li>快速(CUT)轉場鍵<br/>按下 CUT 鍵可直接切換預覽和主輸出畫面之間的<br/>影像,而無轉場特效。</li> </ul>                                                                                                    |
|             | <ul> <li>T桿是一種手動轉場的方式,您可以將T桿往上或<br/>往下推到底,也可以在上下兩端之間停留。若T桿<br/>位於上下兩端之間,控制面板按鍵則無作用。</li> <li>可依照您喜歡的速度切換預覽和主輸出畫面影像。</li> <li>若要加入轉場特效,可按下 WIPE 或 MIX 鍵,之後<br/>推動T桿就可在影像切換時產生轉場特效。</li> <li>快速(CUT)轉場鍵<br/>按下 CUT 鍵可直接切換預覽和主輸出畫面之間的<br/>影像,而無轉場特效。</li> <li>自動(AUTO)轉場鍵</li> </ul>                                                                                     |
|             | <ul> <li>▼桿是一種手動轉場的方式,您可以將 T 桿往上或<br/>往下推到底,也可以在上下兩端之間停留。若 T 桿<br/>位於上下兩端之間,控制面板按鍵則無作用。</li> <li>可依照您喜歡的速度切換預覽和主輸出畫面影像。</li> <li>若要加入轉場特效,可按下 WIPE 或 MIX 鍵,之後<br/>推動 T 桿就可在影像切換時產生轉場特效。</li> <li>快速(CUT)轉場鍵<br/>按下 CUT 鍵可直接切換預覽和主輸出畫面之間的<br/>影像,而無轉場特效。</li> <li>自動(AUTO)轉場鍵<br/>將轉場特效設定完成後,按 AUTO 鍵會依照所設定</li> </ul>                                                 |
|             | <ul> <li>▼桿是一種手動轉場的方式,您可以將 ▼ 桿往上或<br/>往下推到底,也可以在上下兩端之間停留。若 T 桿<br/>位於上下兩端之間,控制面板按鍵則無作用。</li> <li>可依照您喜歡的速度切換預覽和主輸出畫面影像。</li> <li>若要加入轉場特效,可按下 WIPE 或 MIX 鍵,之後<br/>推動 T 桿就可在影像切換時產生轉場特效。</li> <li>快速(CUT)轉場鍵<br/>按下 CUT 鍵可直接切換預覽和主輸出畫面之間的<br/>影像,而無轉場特效。</li> <li>自動(AUTO)轉場鍵<br/>將轉場特效設定完成後,按 AUTO 鍵會依照所設定<br/>的方式切換預覽和主輸出畫面影像。轉場特效設定<br/>請參考其本設定(Start)章節</li> </ul> |

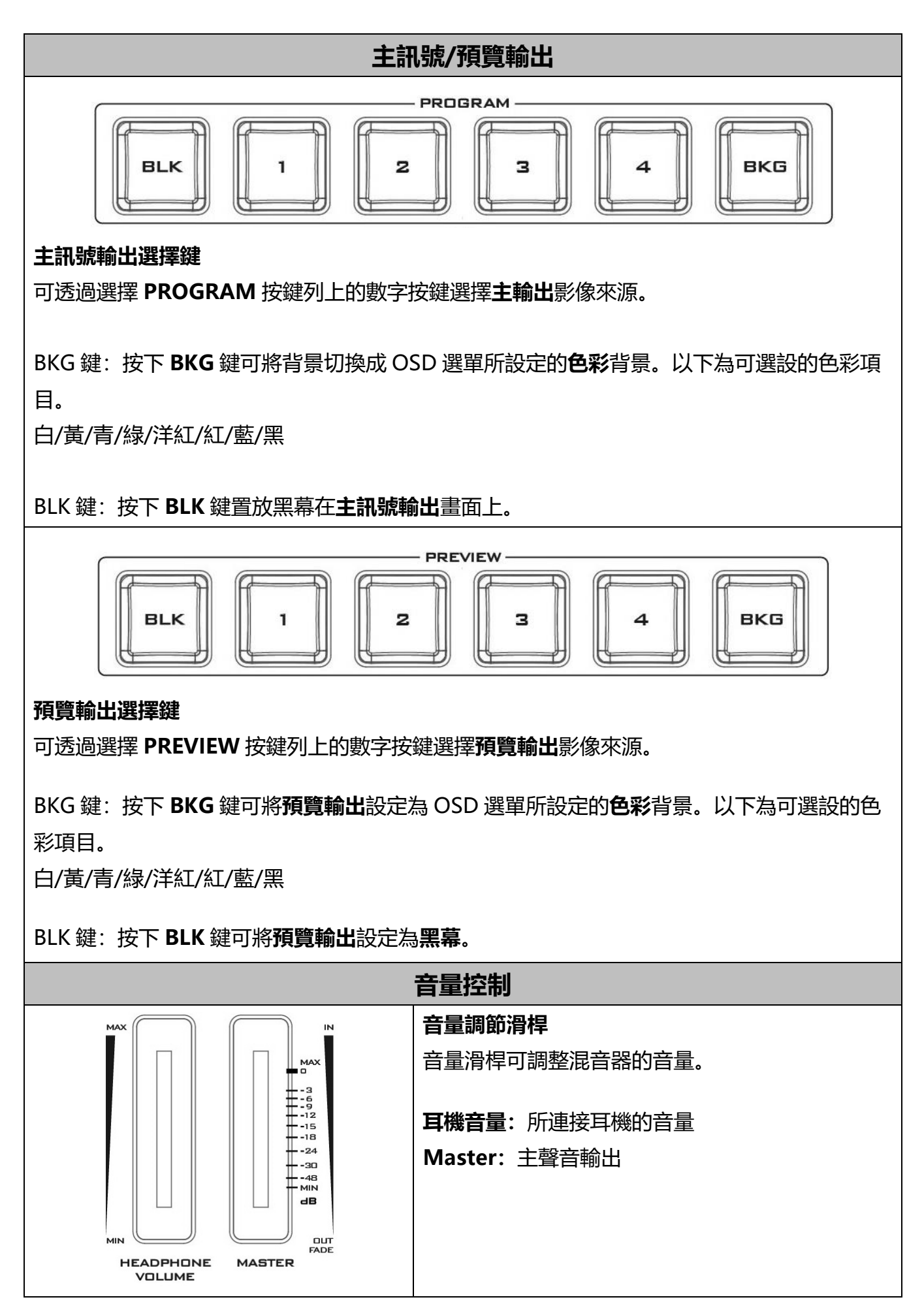

| HEADPHONE                                                                                                    | <b>耳機孔</b><br>插入耳機連接端子,並透過音量調節滑桿調整音<br>量。                                                                                                    |                 |                |  |                  |  |                  |  |                |  |  |
|----------------------------------------------------------------------------------------------------|----------------------------------------------------------------------------------------------------|-----------------|----------------|--|------------------|--|------------------|--|----------------|--|--|
|                                                                                                    | <b>主輸出音量計</b><br>LED 燈顯示風格的音量計所顯示的是主輸出聲音音<br>量,由 MASTER 音量調節滑桿所控制。當 LED 燈<br>在 10 dB 轉為紅燈,代表聲音訊號進入削峰失真狀<br>態。                                   |                 |                |  |                  |  |                  |  |                |  |  |
| 音量 (dBV)       -20       -10       -8         LED 燈顏色       G       G       G         範圍 (dBV)       -20       -12       -11       -9.5       -8.5         G:線       Y:黃       R: 紅       K       K       K       K | 5 -6.5                                                                                                    | -4<br>G<br>-5.5 | 0<br>G<br>-2 1 |  | +4<br>Y<br>2 5.5 |  | +8<br>Y<br>6.5 8 |  | +10<br>R<br>9+ |  |  |
| 攝影                                                                                                    | 彩機預設功能                                                                                                    |                 |                |  |                  |  |                  |  |                |  |  |
|                                                                                                    | <b>攝影機通道選擇鍵</b><br>若要控制或設定所連接的攝影機,先按下其中一個<br>攝影機通道鍵,之後所按下的通道鍵會亮燈。                                                                               |                 |                |  |                  |  |                  |  |                |  |  |
|                                                                                                    | 攝影機通道記憶鍵<br>這些按鍵可為每台攝影機記憶高達四組攝影機鏡頭<br>位置。每個按鍵可記憶一個攝影機鏡頭位置。所按<br>下的按鍵會亮燈。                                                                        |                 |                |  |                  |  |                  |  | 頊 安            |  |  |
| STR                                                                                                    | STORE (記憶) 鍵<br>按下 Store 鍵可使 HS-1500T 進入記憶模式<br>(Store Mode)。啟動後,當前的攝影機鏡頭設定<br>就可透過按下攝影機通道的記憶鍵記憶在通道記憶<br>鍵。再按一次 Store 鍵可離開記憶模式 (Store<br>Mode)。 |                 |                |  |                  |  |                  |  |                |  |  |

| 變焦 / 光圈 / 白平衡    |                                     |  |  |  |  |  |  |
|------------------|-------------------------------------|--|--|--|--|--|--|
|                  | 變焦旋鈕 (FOCUS)                        |  |  |  |  |  |  |
|                  | 右安于動調整變焦(FUCUS)設定,自先按卜              |  |  |  |  |  |  |
|                  | MANUAL 鍵進入于動模式。按鍵 LED 燈覺起後代         |  |  |  |  |  |  |
|                  | 表已進八子動模式。旋轉 FOCOS 旋動可設定焦<br>距。      |  |  |  |  |  |  |
|                  | 若 MANUAL 鍵關閉(OFF),攝影機即恢復 <b>自動變</b> |  |  |  |  |  |  |
| FOCUS            | <b>焦</b> 模式。                        |  |  |  |  |  |  |
| (FT)             | IRIS 旋鈕(光圈)                         |  |  |  |  |  |  |
| MANUAL           | 若要手動調整 <b>光圈(IRIS)</b> 設定,首先按下      |  |  |  |  |  |  |
|                  | MANUAL 鍵進入手動模式。按鍵 LED 燈亮起後代         |  |  |  |  |  |  |
|                  | 表已進入手動模式。旋轉 IRIS 旋鈕可設定光圈。           |  |  |  |  |  |  |
| $((\bigcirc))$   |                                     |  |  |  |  |  |  |
|                  | 右 MANUAL 鍵關闭(OFF),攝影機即恢復 <b>目動光</b> |  |  |  |  |  |  |
| IRIS             |                                     |  |  |  |  |  |  |
|                  |                                     |  |  |  |  |  |  |
|                  |                                     |  |  |  |  |  |  |
|                  |                                     |  |  |  |  |  |  |
|                  | 按一次可日期祠登捕於機的日平衡改正。                  |  |  |  |  |  |  |
|                  | 白平衡手動設定(MWB)                        |  |  |  |  |  |  |
|                  | 按一次可手動調整攝影機的白平衡設定。                  |  |  |  |  |  |  |
|                  | 強制自動白平衡設定(ATW)                      |  |  |  |  |  |  |
|                  | 按下可開啟自動白平衡設定。                       |  |  |  |  |  |  |
| 左右 /             | 上下 / 放大縮小                           |  |  |  |  |  |  |
|                  | 移動速度選擇鍵                             |  |  |  |  |  |  |
| FAST MIDDLE SLOW | 可透過按下速度鍵(快、中、慢三個速度鍵)選設所             |  |  |  |  |  |  |
|                  | 選擇的攝影機鏡頭移動速度。                       |  |  |  |  |  |  |
|                  |                                     |  |  |  |  |  |  |

|              | 搖桿控制 – 左右/上下                                             |
|--------------|----------------------------------------------------------|
|              | <b>左右移動 (PAN)</b> - 將搖桿移往左邊或右邊可將所選                       |
|              | 擇的攝影機鏡頭往左邊移動或往石邊移動。<br>上 <b>天移動(TUT)</b> 炮炮相位上式下移動式炮行、跑网 |
|              |                                                          |
|              | 口近期家外线或现在1111月17月19日19月11日17月17月19日)。                    |
|              | 注意: 嘗試使用搖桿調整所選擇的攝影機左右位置                                  |
|              | (PAN)或上下位置(TILT)之前,請先確認 LOCK 鍵                           |
|              | 並沒有被啟動。 若 LOCK 鍵亮燈,搖桿即為鎖住狀                               |
|              | 態,按下 LOCK 鍵可解鎖。                                          |
|              | VR 旋鈕 – 放大縮小                                             |
|              | 順時針方向(往右)或逆時針方向(往左)旋轉 VR 旋鈕                              |
| $(\bigcirc)$ | 可放大或縮小所選擇的攝影機鏡頭畫面。                                       |
|              | <b>注意:</b> 請先確認 LOCK 鍵並沒有被啟動;若 LOCK                      |
|              | 鍵亮燈,搖桿即為鎖住狀態,按下 <b>LOCK</b> 鍵可解                          |
|              | 鎖。                                                       |
| (F-F)        | LOCK 鍵                                                   |
| LOCK         | 啟動後, 搖桿和 VR 旋鈕會進入鎖定狀態; 若要恢                               |
|              | 復搖桿和 VR 旋鈕功能, 只需再按一次按鍵即可解                                |
|              | 鎖。                                                       |
| 攝影           | 影機選單選設                                                   |
|              | MENU 鍵                                                   |
| MENU         | 按下 MENU 鍵可在螢幕顯示器上開啟連接到 HS-                               |
|              | 1500T的PTC-150T OSD 選單, 之後即可透過移                           |
|              |                                                          |
|              | 項目。操作万式可參考 PIC-1501 操作手册。                                |
|              | <b>注意</b> :再按一次 MENU 鍵並不會關閉 <b>OSD 選單。</b>               |
|              | 請選擇選單上的 ESCAPE 項目關閉 OSD 選單。                              |
|              | ENTER 鍵                                                  |
| ENTER        | 攝影機 OSD 選單開啟後可透過按下 ENTER 鍵選擇                             |
|              | 選單選項。                                                    |

### 2.3 螢幕控制面板

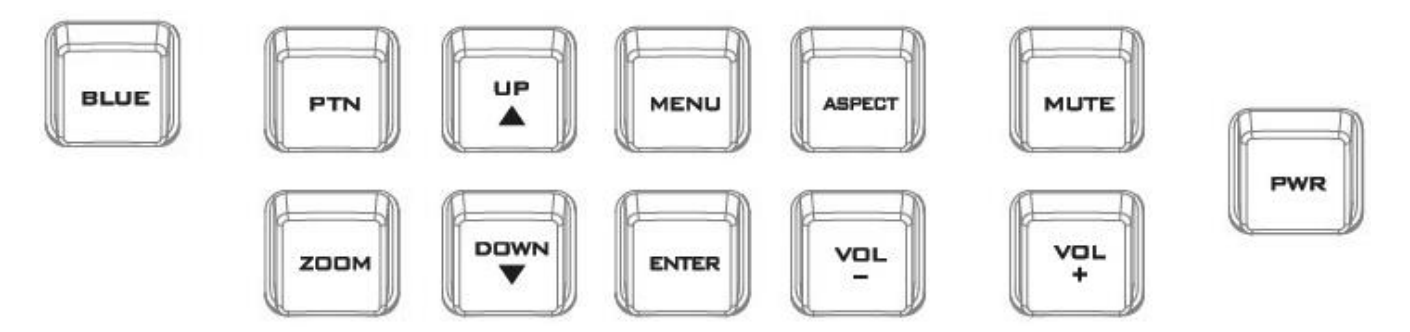

## PWR 鍵

開啟 / 關閉 HS-1500T 螢幕顯示器。

BLUE

#### BLUE 鍵

按下 **Blue** 鍵畫面呈現灰階狀態,利用此功能可進行攝影機光圈 調校,取消則再按一次。

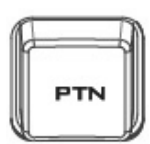

#### PTN 鍵

將螢幕設定為彩條畫面,可利用此功能進行螢幕色彩調校(内部所 產生的 SMPTE 75%顏色條)。再按一下即可回到先前的影像輸入 畫面。

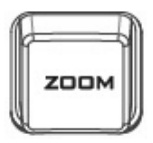

#### ZOOM 鍵

此功能可搭配 720p 以上解析度的 HD-SDI 及 HDMI 來源使用。 按下 **ZOOM** 鍵可放大顯示器的影像。此功能單純為放大功能且 不改變原始畫面比例來填滿螢幕。

ZOOM 鍵可讓使用者切換放大比例 x1、x2、x4 及 x8。

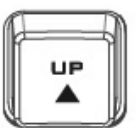

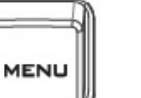

### 螢幕選單鍵

顯示並瀏覽螢幕設定選單 - 設定細節請參考<u>螢幕設定選單選項</u>章 節。

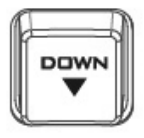

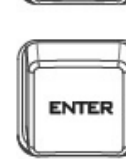

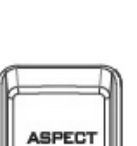

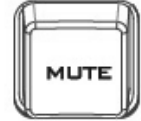

### **Aspect 鍵** 設定螢幕畫面比例為 16:9 或 4:3。

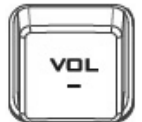

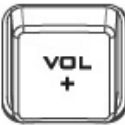

VOL- / VOL+鍵 增加或降低喇叭或耳機音量。

### MUTE 鍵

開啟或關閉喇叭或耳機音量。

## 第三章 導播機 OSD 選單

導播機的 **OSD 選單**可讓您執行許多影像特效的設定,例如子母畫面、亮度去背等。您也可以 在聲音設定選項設置您的聲音來源。除此之外,您還可以在系統設定下設置影像輸出解析度、 還原預設值並選擇使用者介面語言。

### 3.1 基本設定 (Start)

| 項目   | 參數     | 參數值或範圍                                | 預設值                               |
|------|--------|---------------------------------------|-----------------------------------|
|      | 轉場方式   | 淡出淡入<br>擦拭                            | 淡出淡入                              |
|      | 轉場速度   | 1-200 影格                              | 60 影格; 以秒計算的時間需以<br>主輸出解析度的影格率為主。 |
|      | 擦拭特效   | 1. 左右<br>2. 上下<br>3. 中央               | 1                                 |
| 基本設定 | 擦拭邊框大小 | 關<br>小<br>中<br>大                      | 小                                 |
|      | 擦拭邊框顏色 | 白<br>黃<br>青<br>緑<br>洋紅<br>紅<br>藍<br>黑 | 紅                                 |
|      | 背景顏色   | 白<br>黃<br>青<br>緑<br>洋紅<br>紅<br>藍<br>黑 | 白                                 |

#### 3.1.1 轉場方式

HS-1500T 提供您兩種轉場特效,分別為淡出淡入和擦拭,預設值是淡出淡入。

#### 3.1.2 轉場速度

您可在「**轉場速度**」選項設定**淡出淡入**和擦拭特效的轉場速度。轉場速度以影格率計算。若**轉** 場速度設為 60, progressive 影片格式的轉場速度大約為 1 秒的時間而 interlace 影片格式的 轉場速度則為 2 秒。當按下**自動鍵(AUTO)**執行轉場時,轉場時間就會是使用者所設定的 M/E 數值。

### 提示:按控制面板上的左箭頭鍵可減少這個參數值,按控制面板上的右箭頭鍵可增加這個參數 值,每按一次按鍵的參數值增加或減少幅度都為 1。長按左右鍵可快速調整參數值。

#### 3.1.3 擦拭特效

HS-1500T 具有三種擦拭特效,分別為左右、上下和中央。預設為左右。

#### 3.1.4 擦拭邊框大小

擦拭邊框大小可讓您選擇適當的邊框寬度。以下為各個設定參數的敘述:

- 關: 關閉擦拭邊框大小。
- 小: 細邊框。
- 中:寬度適中。
- 大:最大寬度。

#### 3.1.5 擦拭邊框顏色

這個選項可讓您選擇擦拭特效的邊框顏色, 下列為目前可選擇的顏色:

- 白
- 黃
- 青
- 綠
- 洋紅
- 紅
- 藍
- 黑

#### 3.1.6 背景顏色

這個選項可讓您指定一個顏色背景到 BKG 鍵, 下列為目前可選擇的顏色:

- 白
- 黃

- 青
- 綠
- 洋紅
- 紅
- 黑

## 3.2 子母 (PIP) / 分割畫面 (Split)

子母畫面功能可放置子畫面影像在 PGM 或 Multiview 螢幕上。除此之外您還可以設置各種子 畫面視窗設定。

#### 注意: PIP 和 LUMA 去背同時啟動時, PIP 在下層, LUMA 去背在上層, 且並無選換層功能。

| 項目    | 參數      | 參數值或範圍      | 預設值  |
|-------|---------|-------------|------|
|       |         | 黑色          | 輸入2  |
|       |         | 輸入1         |      |
|       |         | 輸入 2        |      |
|       | 子畫面來源   | 輸入 3        |      |
|       |         | 輸入 4*       |      |
|       |         | 背景色彩        |      |
|       |         | 彩條          |      |
|       | 子畫面大小   | 1-100%      | 30%  |
|       | 子畫面左右位置 | -50% - +50% | 20%  |
|       | 子畫面上下位置 | -50% - +50% | 10%  |
| 子母/分割 | 分割畫面源   | 黑色          | 輸入 2 |
| 畫面    |         | 輸入1         |      |
|       |         | 輸入2         |      |
|       |         | 輸入 3        |      |
|       |         | 輸入 4*       |      |
|       |         | 背景色彩        |      |
|       |         | 彩條          |      |
|       |         | 關           | 小    |
|       | 退杆大小    | 小           |      |
|       |         | 中           |      |
|       |         | 大大          |      |
|       | 邊框顏色    | 白           | 紅    |

|  | 黄      |  |
|--|--------|--|
|  | 青      |  |
|  | 緑      |  |
|  | 洋紅     |  |
|  | 約<br>新 |  |
|  | 藍      |  |
|  | 黑      |  |

#### 3.2.1 子畫面來源

您可使用這個選項設定子畫面訊號來源, 選項如下:

- 黑色
- 輸入1
- 輸入2
- 輸入3
- 輸入4\*
- 背景色彩
- 彩條

提示:若要快速設定子畫面來源,您只需要長按 PIP PGM 鍵,之後自 Program 按鍵列選擇 一個來源。

#### 3.2.2 子畫面大小 (子畫面視窗)

大小範圍為 0 至 100, 1%為最小, 100%為最大, 因此 50%代表子畫面大約為背景圖像的一半。 當設定為 100%時, 子畫面就可完全覆蓋背景圖像, 但這個前提是如果子畫面沒有往任何一側 偏移。

#### 3.2.3 子畫面左右位置

調整 X 參數可橫向移動子畫面視窗。按控制面板上的左箭頭鍵可減少這個參數值,按控制面板 上的右箭頭鍵可增加這個參數值,每按一次按鍵的參數值增加或減少幅度都為 1。長按左右鍵 可快速調整子畫面左右位置。

#### 3.2.4 子畫面上下位置

調整 Y 參數可垂直移動子畫面視窗。按控制面板上的下箭頭鍵可減少這個參數值,按控制面板 上的上箭頭鍵可增加這個參數值,每按一次按鍵參數值的增加或減少幅度都為 1。長按上下鍵 可快速調整子畫面的上下位置。

#### 3.2.5 分割畫面源

**開啟子畫面視窗之後**,按下 **Split** 鍵可將主輸出顯示畫面一分為二,主輸出畫面會放置在螢幕 左半邊而子畫面會在右半邊。可選擇的分割畫面源另列如下:

- 黑色
- 輸入1
- 輸入2
- 輸入3
- 輸入4\*
- 背景色彩
- 彩條

#### 3.2.6 邊框大小

「邊框大小」可使您選擇適當的子畫面邊框寬度。以下為各個參數設定的敘述:

- 關: 關閉擦拭邊框大小。
- 小: 細邊框。
- 中: 寬度適中。
- 大:最大寬度。

#### 3.2.7 邊框顏色

您可設定自己想要的子畫面邊框顏色,可選的顏色另列如下:

- 白
- 黃
- 青
- 綠
- 洋紅
- 紅
- 藍
- ●黑

\*注意:輸入4選項為 HDMI 輸入影像連接埠。

### 3.3 子畫面裁切 (PIP Crop)

您可透過子畫面裁切選項調整子畫面視窗的邊框位置。調整左右上下參數可讓您個別調整子畫 面邊框位置(左 / 右 / 上 / 下);您也可以透過調整「大小」同時間調整邊框四個邊的位置。

| 項目     | 參數 | 參數值或範圍   | 預設值 |
|--------|----|----------|-----|
| 子母畫面裁切 | 大小 | 0 – 100% | 0   |
|        | 左  | 0 – 100% | 0   |
|        | 右  | 0 – 100% | 0   |
|        | 上  | 0 – 100% | 0   |
|        | 下  | 0 – 100% | 0   |

所有子畫面裁切選項内的設定參數敘述如下:

- 左 設置子畫面的左邊範圍
- 右 設置子畫面的右邊範圍
- 大小 同時間調整子畫面裁切大小
- 上 設置子畫面的上方範圍
- 下 設置子畫面的下方範圍

### 3.4 亮度去背 (Lumakey)

HS-1500T的「去背」功能可讓您套用亮度去背效果。

### 注意: PIP 和 LUMA 同時啟動時, PIP 在下層, LUMA 在上層, 且並無選換層功能。

| 項目   | 參數     | 參數值或範圍  | 預設值  |
|------|--------|---------|------|
|      |        | 黑色      | 輸入 2 |
|      |        | 輸入1     |      |
|      |        | 輸入 2    |      |
|      | 亮度鍵訊號源 | 輸入 3    |      |
|      |        | 輸入 4*   |      |
| 亮度去背 |        | 背景色彩    |      |
|      |        | 彩條      |      |
|      | 模式     | 黑色      | 黑色   |
|      |        | 白色      |      |
|      | 清除度    | 0 – 100 | 20   |
|      | 透明度    | 0 – 64  | 64   |

#### 3.4.1 亮度鍵訊號源

亮度鍵訊號源可讓您選擇需要套用亮度去背的影像來源,可選的訊號源另列如下:

- 黑色
- 輸入1

- 輸入2
- 輸入3
- 輸入4\*
- 背景色彩
- 彩條

#### 3.4.2 模式

亮度去背具有兩種模式。若影像的背景為黑色,請選擇黑色模式;若影像背景為白色,請選擇 白色模式。

#### 3.4.3 清除度

可透過調整清除度(Cleanup Level)微調亮度去背效果,預設值為20。

#### 3.4.4 透明度

透明度可調整去背影像的前景物件透明度。

#### \*注意: 輸入 4 選項為 HDMI 輸入影像連接埠。

### 3.5 聲音設定 (Audio)

聲音設定選項可讓您設置各種不同的聲音設定,例如關閉 HDMI 輸出的聲音、設定聲音種類及 選擇 Tally 模式等。

| 項目  | 參數        | 參數值或範圍           | 預設值    |
|-----|-----------|------------------|--------|
|     | 靜音        | 關/開              | 民日     |
|     | HDMI 輸入源  | 輸入1              | 依輸入訊號  |
|     |           | 輸入2              |        |
|     |           | 輸入 3             |        |
|     |           | 輸入4              |        |
| 聲音設 |           | 依輸入訊號            |        |
| 定   | HDMI 群組聲道 | 聲道 1/2           | 聲道 1/2 |
|     |           | 聲道 3/4           |        |
|     |           | 聲道 5/6           |        |
|     |           | 聲道 7/8           |        |
|     | 聲音強度      | 自動 / SMPTE / EBU | 自動     |
|     | 攝影燈號模式    | 標準 / 聲音混合模式      | 標準     |

#### 3.5.1 靜音

您可個別將 HDMI-in 的聲音開啟或關閉。預設為關閉狀態。

#### 3.5.2 HDMI 輸入源

這個選項可讓您選擇聲音來源。若選擇**輸入 1-4** 之一, HS-1500T 僅會播放所開啟的聲音來源; 若選擇 **Follow**, 聲音將進入 Audio follow Video 模式,也就是播放輸出影像的聲音。

#### 3.5.3 HDMI 群組聲道

您可在 HDMI 群組聲道指定 HDMI 聲道。 聲道 1/2 為預設聲道。 一次僅可選設四對聲道中的 其中一對聲道。

#### 3.5.4 聲音強度

HS-1500T 有兩種不同的聲音格式可供選擇, EBU 或 SMPTE 格式。若選擇自動模式, HS-1500T 會自動偵測聲音格式。當影像影格率為 50Hz 時, 聲音格式應為 EBU 格式; 當影像影格 率為 59.94/60Hz 時, 聲音格式應為 SMPTE 格式。

#### 3.5.5 攝影燈號模式

Tally 輸出埠會傳送 2 個 Tally 控制訊號到每個通道,以 Datavideo 產品為例, 紅燈代表正在播放的影像, 綠燈則代表下個要播放的攝影機影像。

以下為 HS-1500T 具有的兩種 Tally 模式:

標準: 若選擇標準模式, 所有在 PGM 螢幕顯示畫面上看得到的來源攝影機 Tally 燈都會亮紅燈, 包括 PGM 來源 / PIP 來源 / KEY 來源 。轉景過程中, 因 PGM 螢幕亦會看到下個要播放來源, 所以 PVW 來源攝影機 Tally 燈會加亮紅燈。

聲音混合模式: 若選擇 Audio Mixer 模式,僅鍵盤所選 PGM 來源對應的攝影機 Tally 燈會亮紅燈。轉景過程中燈號不變,轉景結束才隨 PGM 來源/PVW 來源 做紅綠燈對換。

#### 3.6 使用者記憶 (User Mems)

您可以在「使用者記憶」選項存取上一個儲存設定,並儲存目前的設定。

| 項目    | 參數   | 參數值或範圍 | 預設值 |
|-------|------|--------|-----|
| 使用者記憶 | 記憶讀取 | 記憶 1-6 |     |
|       | 確認讀取 |        |     |
|       | 儲存位置 | 記憶 1-6 |     |
|       | 確認儲存 |        |     |

#### 3.6.1 記憶讀取 (Load Memory)

使用導播機實體鍵盤上的上 / 下鍵滾動到所欲存取的記憶位置, 並選擇「確認讀取」存取儲存 設定。

提示:您也可使用面板上的記憶鍵(1-3)快速存取記憶位址 1-3 所儲存的使用者設定。按下 SHIFT 鍵可在記憶位址 1-3 和記憶位址 4-6 之間切換。

#### 3.6.2 記憶儲存 (Save Memory)

使用導播機實體鍵盤上的上 / 下鍵滾動至所欲儲存的記憶位置, 並選擇「確認儲存」儲存設定。

### 3.7 系統設定 (Setup)

「系統設定」選項可供使用者更改輸出影像解析度,將 HS-1500T 重置到出廠預設值,選擇 OSD 選單語言,更新韌體以及顯示目前所安裝的韌體版本(主板/鍵盤)。

| 項目       | 參數      | 參數值或範圍      | 預設值 |
|----------|---------|-------------|-----|
|          |         | 1080p/60    |     |
|          |         | 1080p/59.94 |     |
|          |         | 1080p/50    |     |
|          |         | 1080i/60    |     |
|          |         | 1080i/59.94 |     |
|          | 主畫面輸出   | 1080i/50    |     |
|          |         | 720p/60     |     |
|          |         | 720p/59.94  |     |
|          |         | 720p/50     |     |
| 乏休凯宁     |         | 576i        |     |
| <i> </i> |         | 480i        |     |
|          | 多分割畫面輸出 | 1080p/60    |     |
|          |         | 1080p/59.94 |     |
|          |         | 1080p/50    |     |
|          |         | 1080i/60    |     |
|          |         | 1080i/59.94 |     |
|          |         | 1080i/50    |     |
|          |         | 720p/60     |     |
|          |         | 720p/59.94  |     |
|          |         | 720p/50     |     |

| 儲存系統設定  | [儲存] |  |
|---------|------|--|
| 預設值     | [還原] |  |
| 語言      | 英文   |  |
|         | 簡中   |  |
|         | 繁中   |  |
| 主機板軟體版本 | 版本顯示 |  |
| 控制台版本   | 版本顯示 |  |

#### 3.7.1 主畫面輸出

「主畫面輸出」可供使用者選擇適當的 PROGRAM 輸出解析度,可選擇的解析度另列如下:

- 1080p/60
- 1080p/59.94
- 1080p/50
- 1080i/60
- 1080i/59.94
- 1080i/50
- 720p/60
- 720p/59.94
- 720p/50
- 576i
- 480i

設定完成之後,請至「儲存系統設定」儲存新的設定。

#### 注意:請確認輸出解析度與輸入解析度相同避免產生不必要的問題。

#### 3.7.2 多分割畫面輸出

「多分割畫面輸出」可讓您選擇適當的 MULTIVIEW 輸出解析度,可選擇的解析度另列如下:

- 1080p/60
- 1080p/59.94
- 1080p/50
- 1080i/60
- 1080i/59.94
- 1080i/50
- 720p/60
- 720p/59.94
- 720p/50

設定完成之後,請至「儲存系統設定」儲存新的解析度設定。

注意:多分割畫面輸出解析度會在選擇 Enter 之後生效,但若您選擇了顯示器不支援的解析度時, OSD 選單即會無法顯示,此時請重新開機將解析度恢復到前一次「儲存系統設定」記憶的設定值。

#### 3.7.3 儲存系統設定

選擇「儲存」可儲存當前頁面的設定。

#### 3.7.4 預設值

選擇「還原」可將 HS-1500T 還原到出廠預設值,選設「Yes」後需等待約 2-3 秒 HS-1500T 才會開始啟動裝置重置。

#### 3.7.5 語言

OSD 選單上的語言選項有英文、繁體中文和簡體中文。

#### 3.7.6 主機板/控制台軟體版本

這個選項顯示主機板和控制台的軟體版本。

### 3.8 攝影機選單

「**攝影機選單**」內,使用者可以更改攝影機名稱、查詢攝影機資訊以及執行一些簡單的攝影機 設定,例如影像格式、鏡像模式、及搖桿方向等。

| 項目                      | 子項目                 |       | 參數       | 參數值或範圍      |
|-------------------------|---------------------|-------|----------|-------------|
|                         | 攝影機通道設定             |       | Yes/No   |             |
|                         |                     | 攝影機資訊 | 攝影機名稱    |             |
|                         |                     |       | 供應商代號    |             |
|                         |                     |       | 主板版本     |             |
|                         | [PTC-150T-01/02/03] |       | FPGA 版本  |             |
| <del>」<br/>理</del> 型/ 燃 |                     |       | Motor 版本 |             |
| <b>1</b> 頭京⁄1残          |                     | 影像    | 影像格式     | 1080i/60    |
|                         |                     |       |          | 1080i/50    |
|                         |                     |       |          | 1080p/29.97 |
|                         |                     |       |          | 1080p/25    |
|                         |                     |       |          | 720p/59.94  |
|                         |                     |       |          | 720p/50     |

|  |    |       | 1080p/59.94 |
|--|----|-------|-------------|
|  |    |       | 1080p/50    |
|  |    | 鏡像模式  | 「「「」」       |
|  |    |       | 垂直          |
|  |    |       | 水平          |
|  |    |       | 水平+垂直       |
|  |    | 搖桿左右移 | 正常          |
|  |    |       | 反向          |
|  |    | 搖桿上下推 | 正常          |
|  |    |       | 反向          |
|  |    | 記憶速度  | 1-16        |
|  | 操作 | 電源    | 開/關         |
|  |    | 紅色-增益 | 0-255       |
|  |    | 藍色-增益 | 0-255       |
|  |    | 攝影指示燈 | 閉           |
|  |    |       | 紅           |
|  |    |       | 緑           |

### 3.8.1 攝影機通道設定

「攝影機通道設定」可讓您開啟/關閉攝影機設定功能。

### 3.8.2 PTC-150T-01/02/03 選單功能

PTC-150T-01/02/03 選單功能可讓您獨立執行一些簡單的攝影機設定。

#### 攝影機資訊

進入「**攝影機名稱**」可在螢幕開啟鍵盤,之後就可重新命名您所選擇的攝影機。其餘參數為攝 影機相關資訊顯示,例如**供應商代號、主板版本、FPGA 版本**和 Motor 版本。

#### 影像

「影像」選項可讓您設定影像格式、鏡像模式、搖桿方向和搖桿速度。

「影像格式」内可選擇的格式如下:

- 1080i/60
- 1080i/50
- 1080p/29.97
- 1080p/25

- 720p/59.94
- 720p/50
- 1080p/59.94
- 1080p/50

「鏡像模式」有三種模式可選擇:

- V: 垂直鏡像模式
- H: 水平鏡像模式
- H+V: 水平和垂直鏡像模式

可透過「搖桿左右移/上下推」選擇搖桿方向,可選擇的有正常和反向兩個選項。左右和上下移 動速度可在記憶速度內設定,可設定的速度介於1到16。

### 操作

「操作」選項提供使用者一些簡易攝影機操作設定功能,設定功能如下所述:

「電源」 開啟/ 關閉所選擇的攝影機。

紅色-增益/藍色-增益: 可調整紅色和藍色, 參數值介於 0 到 255。

攝影指示燈:您可關閉 Tally 燈或使其亮紅燈或綠燈。

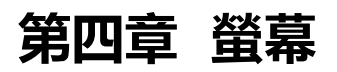

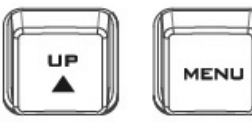

HS-1500T 顯示器螢幕可透過 OSD 選單設置,當按下 MENU 鍵,主選單 隨即顯示在螢幕上。

 接下來的章節將依使用者在 HS-1500T 螢幕上所看到的選單選項順序依序 介紹。選項設定細節會在手冊的其它章節出現。選項也有可能依所使用的 韌體版本而有所不同。

一旦設定確認按下 ENTER 鍵之後,新的設定即會儲存在導播機内部的非揮發性記憶體。

## 4.1 選單選項

| 主選項               | 子選項          |                            | 參數                |         | 參數    |
|-------------------|--------------|----------------------------|-------------------|---------|-------|
|                   | BRIGHTNESS   | 亮度                         | 0~100             |         |       |
|                   | CONTRAST     | 對比                         | 0~100             |         |       |
|                   | SHARPNESS    | 銳利度                        | 0~100             |         |       |
|                   | SATURATION   | 飽和度                        | 0~100             |         |       |
|                   | TINT         | 色調                         | 0~100             |         |       |
| 主要參數選項            | BACK LIGHT   | 背光                         | 0~100             |         |       |
| MAIN ADJUST       | NR           | 抑制雜訊                       | HIGH / MID<br>OFF | / LOW / |       |
|                   | MPEG NR      | 消除視頻影像雜<br>訊               | HIGH / LOW / OFF  |         |       |
|                   | VOLUME       | <b>卒</b> 皇<br>百里           | 0~100             |         |       |
|                   | EXIT         | 離開                         |                   |         |       |
|                   | 6500         |                            |                   |         |       |
|                   | 9300         |                            |                   |         |       |
| 色彩                | 7500         |                            |                   | ,_      |       |
|                   |              | 使田老完義色                     | RED               | 紅       | 0~100 |
| COLOR             | USER COLOR   | <b>文市自定</b> 義已<br><i>彰</i> | GREEN             | 緑       | 0~100 |
|                   |              | <del>ለ</del> ን             | BLUE              | 藍       | 0~100 |
|                   | EXIT         | 離開                         |                   |         |       |
| 掃描模式              | UNDER SCAN   |                            | full image        | 完整影像    |       |
| SCAN SETTING      | OVER SCAN    |                            | cropped<br>image  | 裁切影像    |       |
| 訊息<br>INFORMATION | H. FREQUENCY | 水平頻率                       |                   |         |       |
|                   | V. FREQUENCY | 垂直頻率                       |                   |         |       |
|                   | RESOLUTION   | 解析度                        |                   |         |       |

|                      | VER.                | 版本       |                   |
|----------------------|---------------------|----------|-------------------|
|                      | English [default]   | 英文 [預設]  |                   |
|                      | Francis             | 法文       |                   |
|                      | Deutsch             | 德文       |                   |
| ≐五 <del>、、</del> 海中雪 | Español             | 西班牙文     |                   |
|                      | Italiano            | 義大利文     |                   |
| LANGUAGE             | Dutch               | 荷文       |                   |
|                      | Português           | 葡萄牙文     |                   |
|                      | Russian             | 俄羅斯文     |                   |
|                      | EXIT                | 離開       |                   |
|                      | OSD TIMOUT          | OSD 自動關閉 | 5 120 550 (秋)     |
|                      |                     | 時間       | 5-120 SEC (45)    |
|                      | FRAME RATIO         | 幀率比      | 80 / 90 / OFF (關) |
| 特殊功能                 | 4:3 MARK LINE       | 4:3 線標   | ON (開) / OFF (關)  |
| SPECIAL<br>FUNCTION  | CENTRAL MARK        | 中心線標     | ON (開) / OFF (關)  |
|                      | CINEMA ZONE<br>MARK | 戲院模式線標   | ON (開) / OFF (關)  |
|                      | AUDIO CHANNEL L     | 左聲道      | 1/2/3/4           |
|                      | AUDIO CHANNEL R     | 右聲道      | 1/2/3/4           |
|                      | EXIT                | 離開       |                   |
| 恢復工廠預設值              |                     |          |                   |
| FACTORY RESET        |                     |          |                   |
| 離開                   |                     |          |                   |
| EXIT                 |                     |          |                   |

\*僅可設定主輸出畫面;外部 HDMI 影像來源和多分割畫面來源僅可選擇頻道 1 和 2。

### 4.1.1 主要參數選項 (Main Adjust)

第一個主選單選項為 MAIN ADJUST。按下 ENTER 鍵即可存取 MAIN ADJUST 選單,之後 會看到 Brightness 選項被選定。再次按下 ENTER 鍵就可進入 Brightness 調整亮度。按上下 鍵調整數值,按 ENTER 鍵儲存並回到主選單。

可使用上下鍵選擇其它設定選項(Contrast、Saturation、Sharpness、TINT等),之後依照 同樣的步驟設定其它選項參數。

## 4.1.2 色彩 (Color)

按上下鍵選定 Color 選項,之後按下 ENTER 鍵可進入選項選擇以下色彩設定。

- 7500
- 9300
- 6500
- USER COLOR

### 4.1.3訊息 (Information)

Information 選項顯示**水平頻率、垂直頻率、解析度**和**顯示器韌體版本。**以下為所顯示的系統 訊息範本:

- H. FREQUENCY: 33.7KHZ
- V. FREQUENCY: 60.0HZ
- **RESOLUTION**: 1920X1080I
- **VER.**: 0.11

### 4.1.4 特殊功能 (Special Function)

Special Function 選項有以下設定項目:

| OSD TIMEOUT      | 5-120 SEC     |
|------------------|---------------|
| FRAME RATIO      | 90 / 80 / 0FF |
| 4:3 MARK LINE    | ON / OFF      |
| CENTRAL MARK     | ON / OFF      |
| CINEMA ZONE MARK | ON / OFF      |
| AUDIO CHANNEL L* | 1/2/3/4       |
| AUDIO CHANNEL R* | 1/2/3/4       |

使用上下键選定設定項目,按下 ENTER 鍵可進入項目開始設定。

### 4.1.5 恢復工廠預設值 (Factory Reset)

顯示器的設定主選單可讓您將顯示器設定恢復到工廠預設值。要重置顯示器,進入主選單,之後使用上下鍵選定 Factory Reset 項目,按下 ENTER 鍵即可將顯示器恢復到工廠預設值,這個過程需要約幾秒鐘的時間。

### 4.2 韌體更新

洋銘科技會不定時透過更新韌體加入新功能或解決已知產品問題。客戶可自行下載韌體更新或聯絡當地經銷商尋求協助。

接下來的章節敘述完整的韌體更新流程,大約需要幾分鐘的時間完成。一旦開始應避免任意中 斷更新而造成機器當機。所有設定不應該在韌體更新的過程當中被重置。

#### 以下為韌體更新所需項目:

- > HS-1500T 最新韌體版本 (可自當地洋銘辦公室或經銷商取得)。
- > USB 2.0 隨身碟和 USB A 連接線。

#### 韌體更新步驟

- 1. 解壓縮 zip 或 rar 韌體檔案。
- 2. 刪除 USB 2.0 隨身碟上的所有檔案。
- 3. 將解壓縮出來的檔案複製到 USB 2.0 隨身碟, 並將韌體檔案重新命名為 MSTFLASH.bin。
- 4. 將 USB 2.0 隨身碟插入到顯示器控制按鍵面板上的 USB 2.0 埠 (MONITOR F/W UPGRADE)。
- 5. 重新啟動 HS-1500T, 之後韌體更新即會自動開始。
- 6. 更新完成之後, HS-1500T 顯示器即會重新啟動。
- 注意: USB 連接埠也可連接 USB LED 燈並供給其電源。

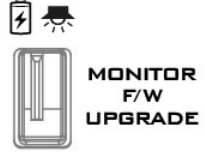

## 第五章 導播機應用

### 5.1 使用亮度去背功能將 Logo 層疊加到影像層

HS-1500T 可讓使用者運用亮度去背功能在影像上放置 Logo。首先在筆電設計 16:9 的 Logo(解析度為 1920x1080), Logo 背景可使用黑色或白色。完成 Logo 創建之後, 您就可依 照以下步驟疊加 Logo 層。

#### 注意: 若 Logo 顏色較暗, 請選擇白色背景; 若 Logo 顏色較亮, 請使用黑色背景。

- 1. 將筆電連接到導播機的 HDMI 輸入連接埠。
- 2. 按下 MENU 鍵在四分割畫面上開啟 OSD 選單。
- 3. 開啟亮度去背選項,將亮度鍵訊號源設定為輸入 4。
- 4. 在這個範例, Logo 的背景為黑色, 因此應將模式選設為 Black。
- 5. 若背景為全黑,"**清除度**"可設定為 10。
- 若您想使用實心 Logo,請將"透明度"設定為 64;若想呈現半透明 Logo,請將"透明度"設定為大於0和小於 64。
- 7. 完成 Logo 設置之後,退出設置選單。
- 8. 按 Luma Key PGM 鍵可在主輸出畫面上放置 Logo 或按 Luma Key PVW 鍵可在預覽 畫面上放置 Logo。

### 5.2 連接 PTC-150T 攝影機

DVIP 是一種通訊介面,可讓您遠端控制多台 PTC-150T 攝影機,依照以下步驟可設置 PTC-150T 攝影機與 HS-1500T 之間的連線。

1. 指撥開關位於 PTC-150T 攝影機的下方。

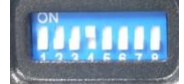

2. 將指撥開關1和4設定在ON。

| On  |   |   |   |   |   |   |   |   |
|-----|---|---|---|---|---|---|---|---|
| Off |   |   |   |   |   |   |   |   |
|     | 1 | 2 | 3 | 4 | 5 | 6 | 7 | 8 |

3. 開啟 PTZ-150T 攝影機的電源。

4. 按下 HS-1500T 鍵盤上的 MENU 鍵可開啟攝影機的主選單,之後進入選項 4「REMOTE

| CONTROL」。              |  |  |  |  |
|------------------------|--|--|--|--|
| MAIN MENU]             |  |  |  |  |
| : CAMERA SET (NORMAL)  |  |  |  |  |
| : MEMORY               |  |  |  |  |
| : VIDEO OUTPUT         |  |  |  |  |
| : REMOTE CONTROL       |  |  |  |  |
| : SYSTEM               |  |  |  |  |
| : CAMERA SET (ADVANCE) |  |  |  |  |
| : RESET P/T/Z          |  |  |  |  |
|                        |  |  |  |  |

- 8: ESCAPE
- 5. 選擇「SET DVIP」設置 DVIP 連接埠。

#### [REMOTE CONTROL]

- 1: PAN/TILT REVERSE: P+T
- 2: REMOTE SOURCE: DVIP, SW
- 3: SET RS422
- 4: SET DVIP
- 5: SET IR
- 6: PTZ INFO. OUTPUT: OFF
- 7: ESCAPE
- 6. 將 DVIP BAUDRATE 設定在 115200

## [SET DVIP] 1: DVIP BAUDRATE: 115200

- 2: ESCAPE
- 7. 將 PTC-150T 連接到 HS-1500T, 之後 PTC-150T 會自動從 HS-1500T 獲取 IP 位址。

## 第六章 附錄

### 附錄— Tally 端子說明

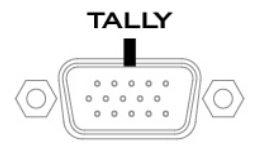

TALLY 訊號輸出埠為 15 PIN D-Sub 連接埠,可使 HS-1500T 傳輸 雙色 Tally 訊號與周邊設備連結成一套系統設備,如 Datavideo ITC-100 八通道通話器材或 TLM 系列液晶螢幕顯示器。Tally 輸出 連接埠為開集極輸出埠,因此並不供應電源給 Tally 燈線路。

### HS-1500T TALLY 端子 15 PIN D-Sub 定義

| 腳位 | 訊號名稱      | 輸入/輸出 | 訊號敘述                      |
|----|-----------|-------|---------------------------|
| 1  | Program 1 | 開集極輸出 | Program 1 輸入影像的 Tally 燈輸出 |
| 2  |           |       | 無功能                       |
| 3  | Preview 1 | 開集極輸出 | Preview 1 輸入影像的 Tally 燈輸出 |
| 4  | RCOM      | 接地    | 接地                        |
|    | (GND)     |       |                           |
| 5  | Program 4 | 開集極輸出 | Program 4 輸入影像的 Tally 燈輸出 |
| 6  | Program 2 | 開集極輸出 | Program 2 輸入影像的 Tally 燈輸出 |
| 7  |           |       | 無功能                       |
| 8  | Preview 2 | 開集極輸出 | Preview 2 輸入影像的 Tally 燈輸出 |
| 9  | GND       | 接地    | 接地                        |
| 10 |           |       | 無功能                       |
| 11 | Program 3 | 開集極輸出 | Program 3 輸入影像的 Tally 燈輸出 |
| 12 |           |       | 無功能                       |
| 13 | Preview 3 | 開集極輸出 | Preview 3 輸入影像的 Tally 燈輸出 |
| 14 | YCOM      | 接地    | 接地                        |
|    | (GND)     |       |                           |
| 15 | Preview 4 | 開集極輸出 | Preview 4 輸入影像的 Tally 燈輸出 |

#### 附錄二 韌體更新

洋銘科技會不定時透過更新韌體加入新功能或解決已知產品問題。客戶可自行下載 HS-1500T 韌體更新或聯絡當地經銷商尋求協助。

接下來的章節敘述完整的韌體更新流程,大約需要幾分鐘的時間完成。一旦開始應避免任意中 斷更新而造成機器當機。所有 HS-1500T 設定不應該在韌體更新的過程當中被重置。

#### 以下為韌體更新所需項目:

- HS-1500T x 1
- ▶ 48V 電源變壓器 x 1
- ➤ USB 隨身碟 x 1
- ➤ USB 連接線 x 1

#### 更新流程

- 1. 用 PC 將發行的 HS-1500T Firmware 的 2 個 .bin 檔案複製到 USB 磁碟根目錄後, 安全退出。
  - HS-1500T.bin: HS-1500T KB Firmware (約 27KB, 例如 V1.2)
  - HS-1500TM.bin: HS-1500T MB Firmware + OSD MENU 字形 (約 2~3MB, 例如 Firmware V1.16, OSD V1.02)
- 2. 將 USB 磁碟接到 HS-1500T 背板的 F/W UPGRADE USB 插槽。

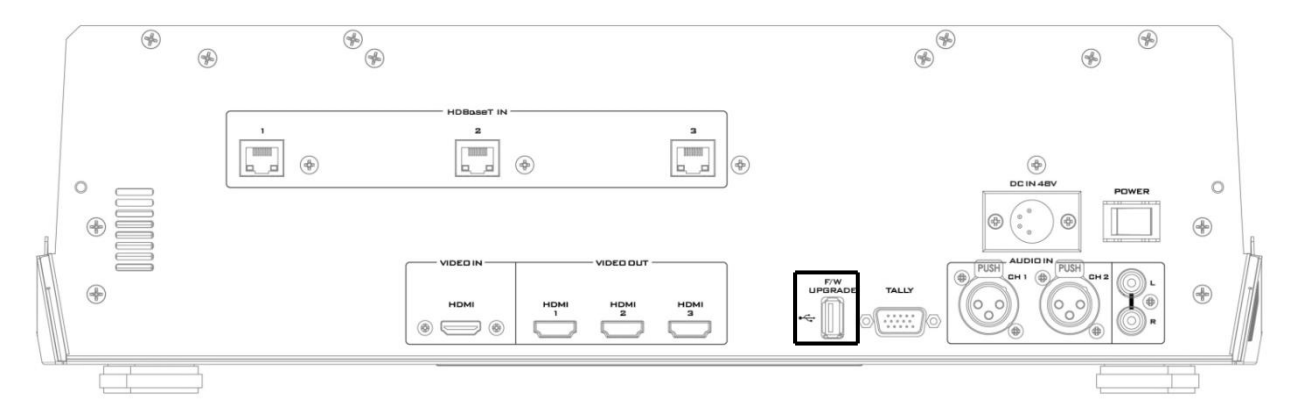

- 3. 開啟 HS-1500T 電源。
- 4. 開機 5 秒内機器會先做 KB Firmware 更新: 以 PROGRAM 列紅燈顯示進度。
  - 版本相同:不更新,6顆按鍵全亮紅燈。
  - 版本不同: BLK 會閃紅燈 2 次進行更新, 然後 6 顆按鍵全亮紅燈, 全滅再全亮紅燈, 代表 升級完成。KB 升級完成 HS-1500T 會自動重新開機。
- 5. 重新開機之後, 系統會開始 MB Firmware 更新 : 以 PREVIEW 列綠燈顯示進度。

開機 5 秒後 Monitor 會看到 HS-1500T 開機畫面, 右下角顯示主板舊版本 (例如 V1.5), 此時 BLK 會閃綠燈, 開機 10 秒左右主板開機完成, 開始更新。 接著 Monitor 畫面消失, Preview row 按鍵由左到右逐漸點亮綠燈進行更新, 經 1 分多鐘 6 顆全亮綠燈且不閃時, Firmware 更新完成, 主板會自動重開機, HS-1500T 開機畫面右下角 將顯示新版本 (例如 V1.6)。

- 重新開機之後,系統會開始 OSD 字形更新:再度以 PREVIEW 列綠燈顯示進度。 重新開機後,BLK 閃綠燈;等 10 秒左右主板重開機完成,開始更新。 接著 Monitor 畫面消失,由左到右逐漸點亮綠燈進行更新,經6分鐘6顆綠燈全亮且不閃時, Monitor 會顯示4分割的 Multiview 畫面,代表字形更新完成。
- 7. 當 PROGRAM 列顯示 6 顆紅燈, PREVIEW 列顯示 6 顆緑燈時, 代表更新完成:此時可移除 USB 磁碟, 並重新開機。
- 開機完成看到 MultiView 畫面後, 按 MENU 鍵可進入 OSD Menu 查 MB/OSD/KB 版本:
   用上下鍵移至 Setup 項目, 檢查版本是否更新:
  - MB Software : V1.16.1.02
  - KBD Software : V1.2 (HS-1500T)

**註 1**: USB 更新過程, 若不小心移除 USB 或電源, 不會造成機器損壞, 只要插回 USB 碟機重開機, 機器仍可繼續完成更新流程。

註 2: USB 磁碟檔案系統支援 FAT / FAT32 格式。

註 3: HS-1500T 並不保証支援所有的 USB 磁碟, 若看到 PROGRAM/PREVIEW 兩列全亮, 並 顯示粉紅/粉綠色時, 代表檔案內容讀取錯誤, 請更換其他廠牌 USB 磁碟重做更新。

### 附錄三 常見問題集

這個章節敘述您在使用 HS-1500T 時有可能遇到的問題,如果有任何問題,請參考相關的章節 並嘗試所建議的解決方案。若問題依舊存在,請聯絡您當地的經銷商或服務中心。

| 序號 | 問題敘述          | 解決方案                                          |
|----|---------------|-----------------------------------------------|
| 1. | 轉場完畢之後聲音才會切換。 | 無論使用任何轉場方式(T桿或自動),聲音都需<br>待轉場完成後才會切換,因此為正常現象。 |
| 2. | 移動畫面看到螢幕抖跳。   | 請確認輸入和輸出有相同的解析度和影格率。                          |

#### 附錄四 HDBaseT 設備連接之網路線材架構環境及線材選擇之注意要項

#### 架設符合 HDBaseT 連線環境之注意事項

根據 HDBaseT 聯盟的定義,在每捆線束中的最大可容納線數為每捆線束六條線。下方列表根 據線材種類及重疊長度來定義每捆線束所能容納的最大線材數。

#### HDBaseT 佈線-每捆線束中允許容納的最大線材數

| 種類      | 30 公尺 | 50 公尺 | 70 公尺 | 100 公尺 |
|---------|-------|-------|-------|--------|
| CAT5e/6 | 6     | 4     | 2     | 1      |
| CAT6a/7 | 6     | 6     | 6     | 6      |

當採用 CAT5e/6 線材佈線時,運用下列的佈線技巧有助於抵抗外部干擾。

A) 在前 20 公尺請勿將線材平行放置的集束在一起。

B) 在前 20 公尺請使用分離式的連接線或設備線。

C) 請勿使用束線帶。

D) 運用水平佈線管理技巧。例如,將奇數接口的線材向上方連接,而偶數接口的線則向下方 連接。

E) 對於垂直的線材,則任其自然放置。

F) 降低線材的最大的管道填充密度至百分之四十。

G)建議使用者可將線材如左下圖所示,井然有序的滾在固定半徑鼓之上。當線材依序被捲上後,和被隨意捲繞的線材相比,其電磁藕合已大幅減少。當乙太網路線被捲繞在70公分的固定半徑塑膠鼓上時,其經測量的遠端交談雜訊損害程度只稍微高於完全拉直的線材。

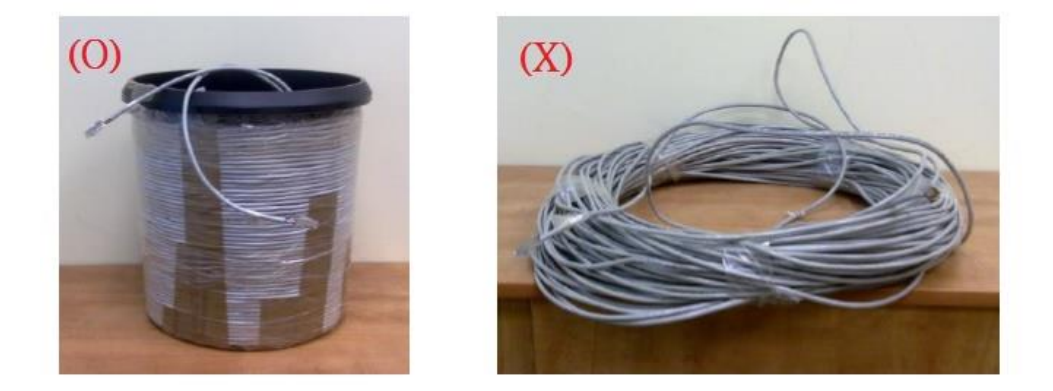

#### 戶外或強干擾環境下的佈線技巧

1. 如客戶之 HDBaseT 設備架設環境為戶外,建議客戶可採抗 UV 的網路線,以確保網路線能 達到最佳連線品質,一般而言,戶外型抗 UV 網路線披覆黑色 PE 外皮。 2. 如果客戶端有其它干擾源(例如無線電),則強烈建議改採 SFTP \* 網路線,才能避免干擾。

\* SFTP: SFTP(屏敝及鋁箔雙絞線) 是一條每一雙絞線皆用鋁箔屏敝,外層再覆以彈性編織網的網路線。如此能提供網路線最高保護使其免於受到干擾。

### 用於連接 HDBaseT 系統與攝影機之網路線選擇技巧

1. 運用於 HDBaseT 系統之網路線,請務必使用實心導線,因實心導線的電氣性能比絞合導線 更好。

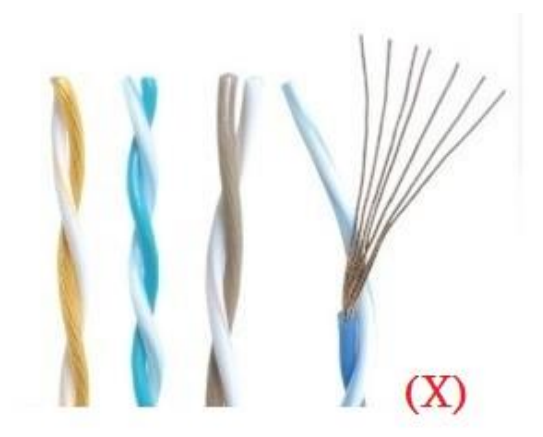

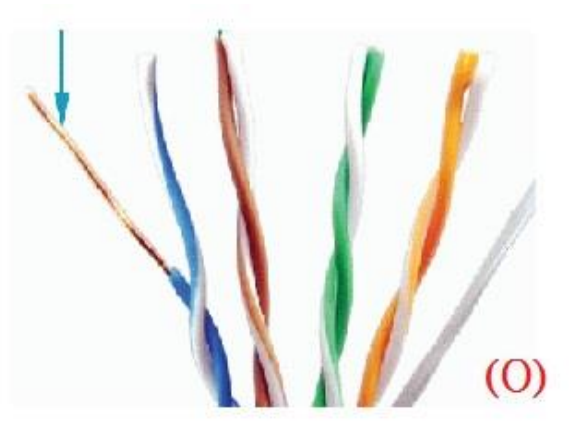

2. 絕對不可選用扁平網路線, 原因如下。

A) 沒有做對絞 來做抵銷干擾的作用。

- B) 中間沒有做十字隔離。
- C) 每一芯的線徑都偷工減料。
  - 對 CAT5e 的線來說,沒有做到 24AWG(0.49~0.51mm),也沒做到 125MHz。
  - 對 CAT6/CAT6a 的線來說,沒有做到 23AWG,也沒做到 250MHz。
  - 對 CAT7 的線來說,沒有做到 22AWG,也沒做到 600MHz。

D) 每一芯的線材 很多不是用無氧純銅的實心銅線 而是 鋁線, 銅包鋁, 銅包鋼 的實心銅線。

3. 提供經過 HDBaseT 聯盟所認證過的網路線廠商,詳情請見如下網址。

http://hdbaset.org/hdbaset-recommended-cables/

4. 有關更多關於 HDBaseT 架設環境及使用上的細節可至下列網址註冊免費會員,以得到更多相關資訊。

http://hdbaset.org/installers/

### 附錄五 產品尺寸

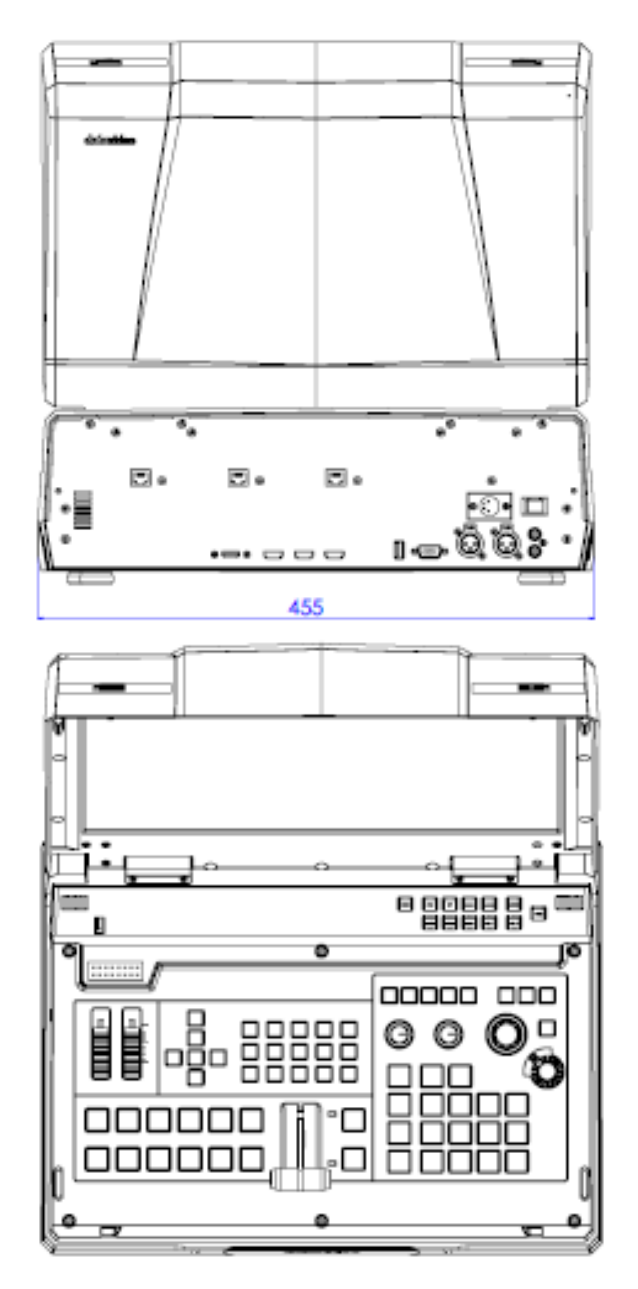

單位: 毫米(mm)

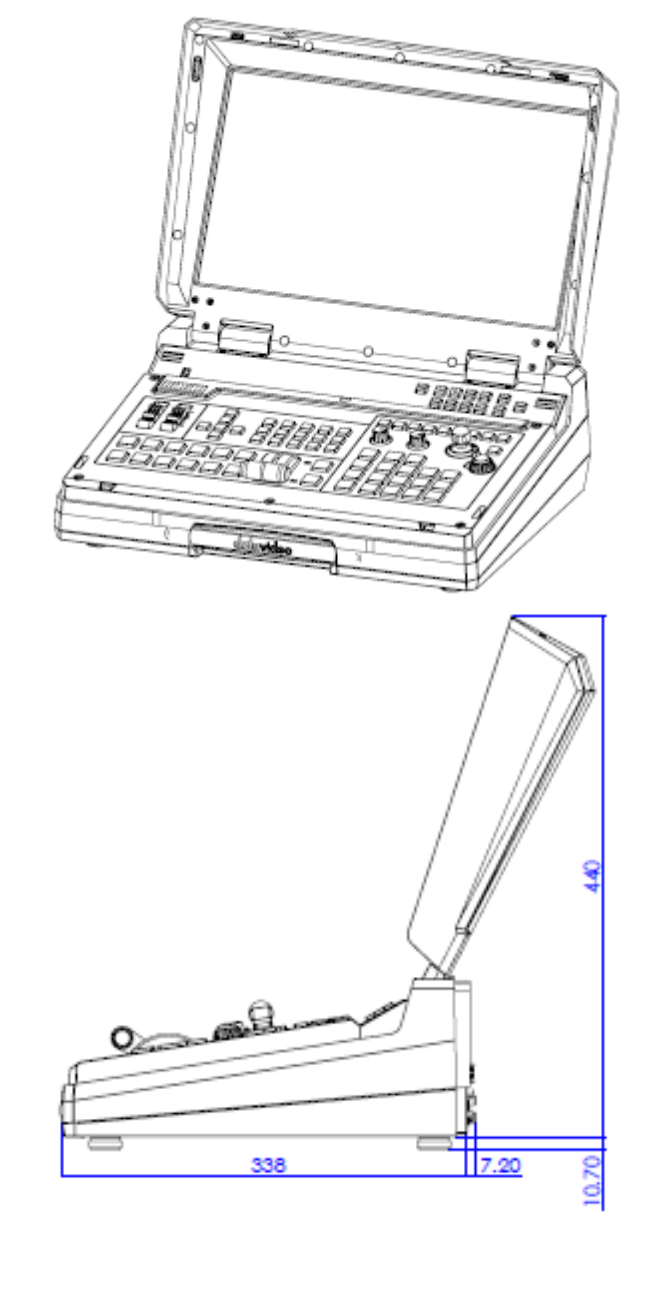

### 附錄六 產品規格

| 型號                                 | HS-1500T                          |  |  |
|------------------------------------|-----------------------------------|--|--|
| 產品名稱                               | HD/SD 4 通道 HDBaseT 手提式移動導播室       |  |  |
| 影像標準                               | HD & SD                           |  |  |
|                                    | 1080p 50/59.94/60Hz               |  |  |
|                                    | 1080i 50/59.94/60Hz               |  |  |
| 影像格式                               | 720p 50/59.94/60Hz                |  |  |
|                                    | 576i 50Hz,                        |  |  |
|                                    | 480i 59.94Hz                      |  |  |
| 指定輸入功能                             | 無                                 |  |  |
|                                    | 3 組 HDBaseT 埠                     |  |  |
| 「「「「「」」「「」」「「」」「」」「」」「」」「」」「」」「」」」 | 1組HDMI埠                           |  |  |
| 電腦圖像介面                             | 1 個並透過 HDMI 介面                    |  |  |
| 降頻輸出                               | 支援                                |  |  |
| 影像輸出                               | 3 組 HDMI 主輸出畫面                    |  |  |
|                                    | 2 組平衡式 XLR 輸入                     |  |  |
| 聲音輸入                               | 1 組立體聲 RCA (左/右)輸入                |  |  |
|                                    | 解嵌數位聲音                            |  |  |
| 聲音輸出                               | 1組立體聲耳機                           |  |  |
| 支援聲音嵌入                             | 2個嵌入聲音頻道                          |  |  |
| 聲音延遲校正                             | 無                                 |  |  |
| 聲音/影像切換                            | 無                                 |  |  |
| 上游鍵                                | 1 組上游鍵並支援亮度去背                     |  |  |
| 下游鍵                                | 無                                 |  |  |
| 子母畫面                               | 1                                 |  |  |
| 圖形插入                               | 無                                 |  |  |
| 内建混音器                              | 支援                                |  |  |
| 内建顯示螢幕                             | 17.3″ HD TFT LED 背光, 1920x1080 像素 |  |  |
| 内建對講系統 & Tally 燈                   | 無                                 |  |  |
| 尺寸(長 x 寬 x 高)                      | 455 x 355 x 134 毫米                |  |  |
| 重量                                 | 16.5 磅 (7.5 公斤), 強化塑膠外殼           |  |  |
| 配件                                 | CB-60/61/62                       |  |  |

## 服務與支援

您對產品的滿意是我們最大的動力,我們樂意在您安裝和操作設備的過程中即時提供技術支援與服務。如有任何 疑問或需求,可登入官方網站 www.datavideo.com 查詢或連繫洋銘當地分公司與經銷商進行諮詢。

#### Datavideo Taiwan

Datavideo Technologies Co. Ltd 10F. No. 176, Jian 1st Rd., Chung Ho District, New Taipei City 235, Taiwan, R.O.C. Tel: +886-2-8227-2888 Fax: +886-2-8227-2777 E-mail:service@datavideo.com.tw

#### **Datavideo USA**

Datavideo Corporation 7048 Elmer Avenue. Whittier, CA 90602, U.S.A. Tel:+1-562-696 2324 Fax:+1-562-698 6930 E-mail:sales@datavideo.us

#### Datavideo Hong Kong

Datavideo Hong Kong Ltd G/F.,26 Cross Lane Wanchai, Hong Kong Tel: +852-2833-1981 Fax: +852-2833-9916 E-mail:info@datavideo.com.hk

#### Datavideo Europe

Datavideo Technologies Europe BV Floridadreef 106 3565 AM Utrecht, The Netherlands Tel:+31-30-261-96-56 Fax:+31-30-261-96-57 E-mail:info@datavideo.nl

#### **Datavideo China**

Datavideo Technologies China Co 601,Building 10,No.1228, Rd.Jiangchang, Jingan District,Shanghai Tel: +86 21-5603 6599 Fax: +86 21-5603 6770 E-mail:service@datavideo.cn

#### Datavideo France

Datavideo France s.a.r.l Cité Descartes 1,rue Albert Einstein Champs sur Marne 774477-Marne la Vallée cedex 2 Tel:+33-1-60370246 E-mail: info@datavideo.fr

#### Datavideo United Kingdom

Datavideo UK Limited Brookfield House, Brookfield Industrial Estate, Peakdale Road, Glossop, Derbyshire, SK13 6LQ Tel:+44-1457 851 000 Fax:+44-1457 850 964 E-mail:sales@datavideo.co.uk

#### **Datavideo Singapore**

Datavideo Technologies (S) PTE Ltd No. 178 Paya Lebar Road #06-03 Singapore 409030

Tel:+65-6749 6866 Fax:+65-6749 3266 E-mail:sales@datavideo.sg

#### Datavideo India

Datavideo Technologies India Pvt Ltd A-132, Sec-63,Noida-201307, Uttar Pradesh (UP), India. Tel:+91-0120-2427337 Fax:+91-0120-2427338 E-mail: sales@datavideo.in

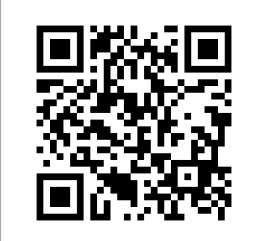

請掃描 QRcode 查看最新版本產品說明書

http://www.datavideo.com.tw/product/HS-1500T

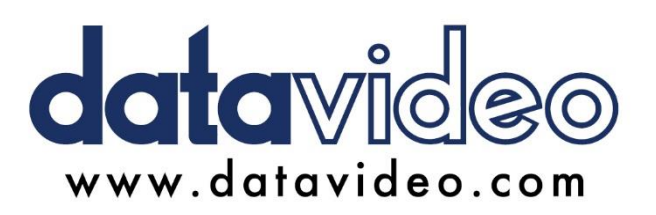